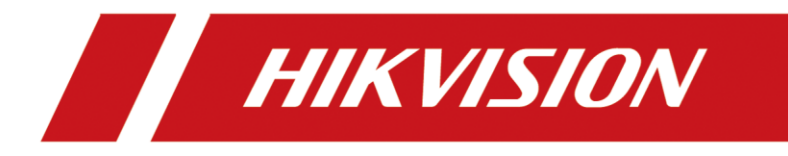

# 潜在的なリスクを防ぐためのファームウェアのアップグレード方法

# (CVE ID CVE-2021-36260)--build20210923

# 目次

| 1. | ご利用ガイド                                                 | 3  |
|----|--------------------------------------------------------|----|
| 2. | お使いのデバイスがリスクの対象機種かの確認方法と修復済みのファームウェアの入手について            | 3  |
| 3. | オンライン・アップグレード(Hik-Connect サーバー経由)?                     | 4  |
|    | 3.1 iVMS-4200 のオンライン・アップグレード(推薦)                       | 4  |
|    | 3.2 ローカルメニューからのオンラインアップグレード(NVR のみ)                    | 5  |
|    | 3.3 ウェブ画面でのオンラインアップグレード(「online upgrade」メニューがある場合のみ)   | 7  |
|    | 3.4 Hik-Connect でのアップグレード(「online upgrade」メニューがある場合のみ) | 8  |
| 4. | 手動でファームウェアのアップグレード方法                                   | 10 |
|    | 4.1 ウェブブラウザでのアップグレード                                   | 10 |
|    | 4.2 iVMS-4200 でのアップグレード?                               | 13 |
|    | 4.3 ローカルメニューから USB でのアップグレード(NVR GUI 4.0 の場合)          | 16 |
|    | 4.4 ローカルメニューから USB でのアップグレード(NVR EUI の場合)              |    |
|    | 4.5 「Batch Configuration」ツールでのアップグレード                  | 20 |
| 5. | 付録                                                     | 22 |
|    | デバイスの型番の確認方法                                           | 22 |
|    | デバイスのファームウェアバージョンの確認方法                                 | 22 |
|    |                                                        |    |

## 1. ご利用ガイド

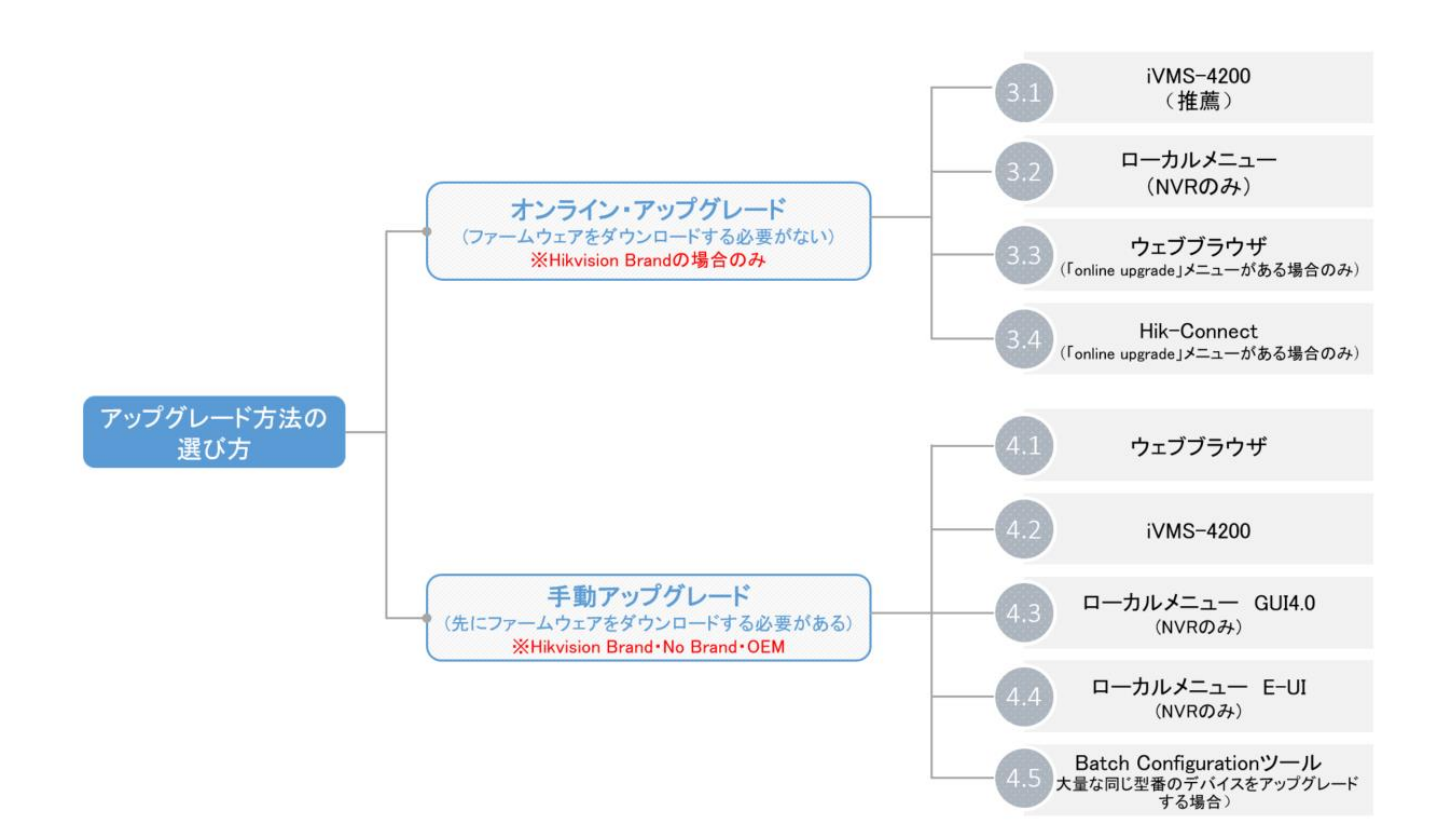

### 2. お使いのデバイスがリスクの対象機種かどうかの確認方法と修復済みのフ

# ァームウェアの入手について

対象となるデバイスの型番については、以下のお知らせをご確認ください。

リンク: <u>https://www.hikvision.com/en/support/cybersecurity/security-advisory/security-notification-command-</u> injection-vulnerability-in-some-hikvision-products/

#### 以下の方法で、修復済みのファームウェアを入手するようにお願い申し上げます。

方法 1: Hikvision Brand 製品の場合、下記のお知らせからファームウェアの入手方法をご確認ください。

https://www.hikvision.com/en/support/cybersecurity/security-advisory/security-notification-command-injectionvulnerability-in-some-hikvision-products/

方法 2: No Brand または OEM 製品場合、HIKVISION サポートチームにご連絡するようお願いいたします。

備考: お持ちのデバイスの型番やファームウェアのバージョンが分からない場合、最後の[5.付録]をご確認ください.

### 3. オンライン・アップグレード(Hik-Connect サーバー経由)

オンラインアップグレードには、iVMS-4200、ローカルメニュー、ウェブブラウザ、Hik-Connectの4つの方 法があります。新しいファームウェアが配信された場合、各プラットフォームから通知を受けてアップグレ ードすることができます。

### 3.1 iVMS-4200 でのオンライン・アップグレード

注意: iVMS-4200 を使用するには、PC クライアントがインターネットに接続する必要があります。

- 1) iVMS-4200 にデバイスを登録;
- 2) メニュー「Maintenance and Management > Device Management > Device」でファームウェアのアッ プグレード状況を確認すると、最新バージョンが表示されます;

|         | iVMS-4200        |   |        |                      |     |            |                 |              |                       |             |          | 🛆 Not Log                              | ) ⊞ 🖾     | Dea 👻 | 8      | _ 🗆 🗧 |
|---------|------------------|---|--------|----------------------|-----|------------|-----------------|--------------|-----------------------|-------------|----------|----------------------------------------|-----------|-------|--------|-------|
| 88      | 📑 Main View      | 0 | 🕑 Data | Retrieval 🚮          | Rep | oort 🔡     | Maintenance a   | nd Managemer | nt 🐵                  |             |          |                                        |           |       |        |       |
| =       |                  |   | Device |                      |     |            |                 |              |                       |             |          |                                        |           |       |        |       |
| <u></u> |                  |   | + Add  | Q Online Device      |     |            |                 |              | 🕈 Refresh 📄 Get 🗄     |             | Export [ | evice Total (7)                        |           |       |        |       |
|         |                  |   |        | Name                 |     | Connection | Network Para    | Device Type  | Serial No.            | Security Le | Resourc  | e U  Firmware Up                       | grade     | Ope   | ration |       |
|         | Device           |   |        | DS-7608NI-K1(C)      |     | IP/Domain  | 10.9.96.74:8000 | Encoding D   | DS-7608NI-K10820210   | )41 Weak    | 😔 Onl    | ine 🕕 Uparad                           | eable     |       |        |       |
|         |                  |   |        |                      |     |            |                 |              |                       |             |          | Current Version                        | 204       |       |        |       |
|         |                  |   |        |                      |     |            |                 |              |                       |             |          | Latest Version                         |           |       |        |       |
|         |                  |   |        |                      |     |            |                 |              |                       |             |          | V4.31.102build2106                     | 26        |       |        |       |
| E       | Storage Schedule |   |        | iDS-9632NXI-I16-8F(I |     | IP/Domain  | 10.9.96.50:8000 | Encoding D   | iDS-9632NXI-I16/8F(B) | 16 Weak     | 😔 Onl    | Upgrade Content<br>Solved several know | n errors. |       |        |       |

3) デバイスをチェックしてアップグレードをクリックします;

|    | iVMS-4200             |        |                    |                |             |          |             |                                            |             |               | 🙆 Not Log 🗄 🛛    | Dea 🔻 | ô –   | × |
|----|-----------------------|--------|--------------------|----------------|-------------|----------|-------------|--------------------------------------------|-------------|---------------|------------------|-------|-------|---|
| 88 | 📑 Main View           | 🛞 Data | Retrieval 🚮        | Report         | 🔄 Maint     | enance a | nd Manageme | nt 📀                                       |             |               |                  |       |       |   |
| =  |                       | Device |                    |                |             |          |             |                                            |             |               |                  |       |       |   |
|    |                       | + Add  | Q Online Device    | e 	imes Delete | 器 QR Coo    | le ⊥ U   | Jpgrade(3)  | 🖰 Refresh 🖹 Get Event                      |             | Export Device |                  |       |       |   |
|    |                       |        | Name               | 📜 Connec       | tion  Netwo | rk Para  | Device Type | Serial No.                                 | Security Le | Resource U    | Firmware Upgrade | Ope   | ation |   |
| 1  | Device                |        | DS-7608NI-K1(C)    |                | ain 10.9.96 | .74:8000 | Encoding D  | DS-7608NI-K1082021041                      | Weak        | 🥪 Online      | 🕕 Upgradeable    |       |       |   |
|    |                       |        |                    |                |             |          |             |                                            |             |               |                  |       | 0 8   |   |
|    |                       |        |                    |                |             |          |             |                                            |             |               |                  |       |       |   |
|    | Event Configuration 👻 |        |                    |                |             |          | Device Upgr | ade                                        |             |               |                  |       |       |   |
| 8  | Storage Schedule      |        | iDS-9632NXI-I16-8F | B)( IP/Domi    | ain 10.9.96 | .50:8000 |             |                                            |             | 🥪 Online      | i Upgradeable    |       | 0 E   |   |
|    |                       |        |                    |                |             |          | ?           | Confirm to upgrade the sele-<br>device(s)? | cted        |               |                  |       |       |   |
| ľ  | Account Management    |        | iDS-9632NXI-I8-BA( |                | ain 10.15.1 | 12.30:80 |             |                                            |             | 🥪 Online      | i Upgradeable    |       |       |   |
| \$ |                       |        |                    |                |             |          |             | ок                                         | Cancel      |               |                  |       |       |   |

4) デバイスが自動的に最新のファームウェアにアップグレードされます。.

|    | iVMS-4200        |   |                     |                     |           |                 |                 |                        |                         |             |                              | 🛆 Not Log     | 🗄 🐼 Dea       |      | <u></u> | _ 🗆 × |
|----|------------------|---|---------------------|---------------------|-----------|-----------------|-----------------|------------------------|-------------------------|-------------|------------------------------|---------------|---------------|------|---------|-------|
| 88 | 📑 Main View      | ( | 🛞 Data I            | Retrieval 🚮         | Rep       | ort 📰           | Maintenance a   | nd Managemer           | it 🛇                    |             |                              |               |               |      |         |       |
|    |                  |   |                     |                     |           |                 |                 |                        |                         |             |                              |               |               |      |         |       |
|    |                  |   | + Add               | Q Online Device     |           | Delete 器        | QR Code 🕮 U     |                        | 🖰 Refresh 🖹 Get Events  |             | Export Device                |               |               |      |         |       |
|    |                  |   | = 1                 | Name                |           | Connection      | Network Para    | Device Type            | Serial No.              | Security Le | Resource U                   | Firmware Upgr | ade           | Oper | ation   |       |
|    | Device           |   |                     | DS-7608NI-K1(C)     |           |                 | 10.9.96.74:8000 | Encoding D             | DS-7608NI-K1082021041   | Weak        | 🤣 Online                     | 639           | 6 Downloading |      |         | 3 A 6 |
|    |                  |   |                     |                     |           |                 |                 |                        |                         |             |                              |               |               |      |         | 3 A K |
|    |                  |   |                     |                     |           |                 |                 |                        |                         |             |                              |               |               |      |         | 3 A K |
|    |                  |   |                     |                     |           |                 |                 |                        |                         |             |                              |               |               |      |         | 3 A K |
| 8  | Storage Schedule |   |                     | iDS-9632NXI-I16-8F( | B)(       | IP/Domain       | 10.9.96.50:8000 | Encoding D             | iDS-9632NXI-I16/8F(B)16 | Weak        | 🥪 Online                     | 🕕 Upgradea    | ble           |      |         | 3 A K |
| _  |                  |   |                     |                     |           |                 |                 |                        |                         |             |                              |               |               |      |         | 3 A K |
| 2  |                  |   | iDS-9632NXI-18-BA(0 |                     | IP/Domain | 10.15.112.30:80 | Encoding D      | iDS-9632NX-18/BA162021 | Weak                    | 🧭 Online    | <ol> <li>Upgradea</li> </ol> | ble           |               |      | 386     |       |

| 🔱 i | VMS-4200             |        |                      |              |                    |              |                             |             |               | 🖒 Not Log 🗄 🗔    | Dea ▼   台 _ 🗆 × |
|-----|----------------------|--------|----------------------|--------------|--------------------|--------------|-----------------------------|-------------|---------------|------------------|-----------------|
| 88  | 🛄 Main View          | 🕑 Data | Retrieval 🌆          | Report       | 📰 Maintenance      | and Manageme | nt 🙁                        |             |               |                  |                 |
| =   |                      | Device |                      |              |                    |              |                             |             |               |                  |                 |
|     |                      | + Add  | Q Online Device      | imes Delete  | 器 QR Code 🏾 🖄      |              | 🖯 Refresh 📄 Get Events      |             | Export Device |                  |                 |
|     |                      |        | Name                 | 🗘   Connecti | on  Network Para   | Device Type  | Serial No.                  | Security Le | Resource U    | Firmware Upgrade | Operation       |
|     | Device               |        | DS-7608NI-K1(C)      | IP/Domai     | n 10.9.96.74:8000  | Encoding D   | DS-7608NI-K1082021041       | Weak        | 🤣 Online      | 🤡 Upgraded       |                 |
|     |                      |        |                      |              |                    |              |                             |             |               |                  |                 |
|     | Group                |        |                      |              |                    |              |                             |             |               |                  |                 |
|     |                      |        |                      |              |                    | Device Upgra | ade                         |             |               |                  |                 |
|     | Storage Schedule     |        | iDS-9632NXI-I16-8F(I | B)( IP/Domai | n 10.9.96.50:8000  |              |                             |             | 🤣 Online      | 🕕 Upgradeable    |                 |
| _   |                      |        |                      |              |                    |              | 1 devices are upgraded succ | essfully.   |               |                  |                 |
| 2   | Account Management   |        | iDS-9632NXI-I8-BA(C  | ) IP/Domai   | n 10.15.112.30:80. |              |                             |             | 🤣 Online      | 🕕 Upgradeable    |                 |
| \$  | System Configuration |        |                      |              |                    |              |                             |             |               |                  |                 |

# 3.2 ローカルメニューからのオンラインアップグレード(NVR のみ)

**注意:**ローカルメニューのオンラインアップグレードでは、まずNVRのHik-Connect機能を有効にしてHDD をインストールする必要があります。

1) メニュー「Network > Hik-Connect」から Hik-Connect 機能を有効にします;

| NVR         |                 | ۲                  | <b>R</b> A | •          | ×                |   | ᄩ 🎝 다 🔿 |
|-------------|-----------------|--------------------|------------|------------|------------------|---|---------|
| System >    | Enat            | ble CO             |            |            |                  |   |         |
| Network ~   | Connection Stat | us Online          |            | Ve         | erification Code | Ľ |         |
| General     | Bind Stat       | us No              |            |            | 49.789.0         |   |         |
| Hik-Connect | Time Sy         | nc 🛄               |            | <i>1</i> 4 | C1890C720C       |   |         |
|             | Stream Encrypti | on                 |            |            | 包做改              |   |         |
| Email       | Server          | IP litedev.sgp.hik | (-conner   |            | 2                |   |         |
| Camera >    |                 |                    |            |            |                  |   |         |
|             |                 |                    |            |            |                  |   |         |
| Record >    |                 |                    |            |            |                  |   |         |
|             |                 |                    |            |            |                  |   |         |

2) デバイスの接続状況がオンラインになったら、更新ボタンをクリックしてオンラインアップグレード 画面に入ります;

| NVR | ۲       | Ra           | ٥                         | ⊁                         | 쁂 후 두 ①                                                |
|-----|---------|--------------|---------------------------|---------------------------|--------------------------------------------------------|
|     |         | Device Name  | Network Video Recorde     | r                         |                                                        |
|     |         | Firmware     | V4.30.217, Build 210204   | Ŷ                         |                                                        |
|     |         | Device Model | DS-7608NI-K1              | h                         |                                                        |
|     |         | Serial No.   | 0820210410CCRRF824        | 31557WCVU                 |                                                        |
|     | Simple  | Restore      | Restore all parameters    | to default, except user   | passwords and general network parameters.              |
|     | Factory | Defaults     | Restore all device paran  | neters to default setting | gs.                                                    |
|     | Restore | to Inactive  | Restore the device to the | ne inactive status, and I | leave all settings unchanged. Your admin password will |
|     |         |              |                           |                           |                                                        |
|     |         |              |                           |                           |                                                        |

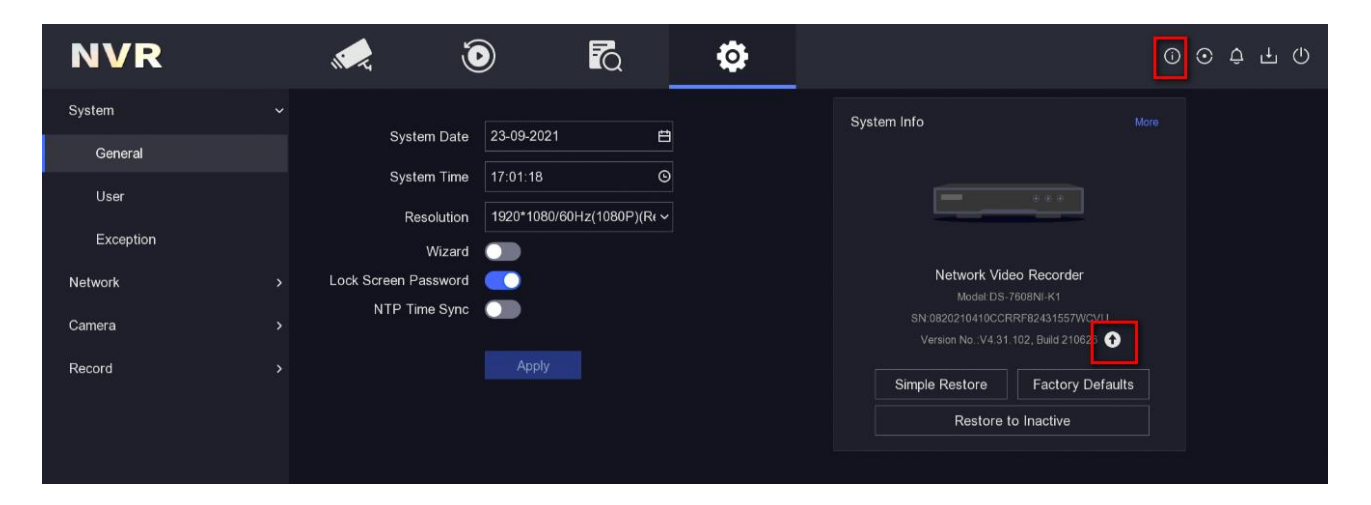

3)「Test Upgrade」ボタンをクリックして最新のファームウェア情報を確認し、ファームウェアをダウン ロードしてデバイスをアップグレードすることができます。

| Device Upgrade                  |                                                                                                    | × |
|---------------------------------|----------------------------------------------------------------------------------------------------|---|
| Local Upgrade<br>Online Upgrade | Auto Download Current Version V4.30.217, Build 210204 Test Upgrade Latest Version NVR V4.31.102, Build 210626 Download Ignore Ignore Note Upgrade file downloaded. Close |   |
|                                 |                                                                                                    |   |

# 3.3 ウェブブラウザでのオンラインアップグレード(「online upgrade」メニューが ある場合のみ)

注意: Hik-Connect 機能を有効にして、HDD を NVR にインストールするかまたは SD カードを IP カメラに 取り付ける必要があります。

1) メニュー「Configuration > Network > Advanced Settings > Platform Access」から Hik-Connect 機 能を有効にしてください;

| HI         | <b>(</b> VISION   | Live View                               | Playback                                 | Picture                             | C                    | Configura                  | ation                         |                                    |
|------------|-------------------|-----------------------------------------|------------------------------------------|-------------------------------------|----------------------|----------------------------|-------------------------------|------------------------------------|
| Ţ          | Local             | Email Platform                          | Access Netwo                             | rk Service 80                       | )2.1x                | Other                      | Integration Protocol          | Log Server Configuration           |
|            | System            | Platform Access M                       | ode Hik-Cor                              | nnect                               |                      | $\checkmark$               |                               |                                    |
| Ð          | Network           | Enable                                  |                                          |                                     |                      |                            |                               |                                    |
|            | Basic Settings    | Server Address                          | litedev.s                                | sgp.hik-connect                     | .com                 |                            |                               |                                    |
|            | Advanced Settings | Register Status                         | Online                                   |                                     |                      | $\sim$                     |                               |                                    |
| <u>Q.</u>  | Video/Audio       | Stream Encryption                       | /Encry                                   | •                                   |                      | 27.cd                      |                               |                                    |
| <u>***</u> | Image             | 6 to 12 characters<br>case sensitive co | s allowed, includii<br>mbination of this | ng upper-case a<br>alphabetical orc | nd lowe<br>ler are r | er-case lett<br>not allowe | ers, and digits. To ens<br>d. | ure device security, a combination |
| 圁          | Event             | Enable Hik-Co                           | nnect Server Time                        | Sync                                |                      |                            |                               |                                    |
| H          | Storage           |                                         |                                          |                                     |                      |                            |                               |                                    |
| 6          | VCA               | 🗎 Sav                                   | <i>i</i> e                               |                                     |                      |                            |                               |                                    |

 デバイスの接続状況がオンラインになったら、メニュー「Configuration > Maintenance > Online Upgrade」 から「Check Upgrade」ボタンをクリックして最新のファームウェア情報を確認し、ファームウェアをダウンロードし てデバイスをアップグレードすることができます。

| HI                                                                                          | VISION                                                          | Live View                                            | Playback                                               | Picture                                                       | Configuration   |  |  |  |  |  |  |  |
|---------------------------------------------------------------------------------------------|-----------------------------------------------------------------|------------------------------------------------------|--------------------------------------------------------|---------------------------------------------------------------|-----------------|--|--|--|--|--|--|--|
| Q<br>E                                                                                      | Local<br>System<br>System Settings                              | Upgrade & Mai<br>Current Vers                        | ntenance Online<br>ion V4.30<br>ically download the la | Upgrade Log<br>0.217 build 210204<br>test installation packag | Diagnose<br>ge. |  |  |  |  |  |  |  |
|                                                                                             | Maintenance<br>Security<br>Camera Management<br>User Management | enance<br>ity Check Upgrade<br>ra Management Version |                                                        |                                                               |                 |  |  |  |  |  |  |  |
| ©<br>                                                                                       | Network<br>Video/Audio<br>Image                                 | Latest Version                                       | on: V4.31.102 build 21<br>on Features<br>Download Now  | Ignore th                                                     | e version.      |  |  |  |  |  |  |  |
| 1<br>1<br>1<br>1<br>1<br>1<br>1<br>1<br>1<br>1<br>1<br>1<br>1<br>1<br>1<br>1<br>1<br>1<br>1 | Event<br>Storage<br>VCA                                         |                                                      |                                                        |                                                               |                 |  |  |  |  |  |  |  |

3.4 Hik-Connect でのアップグレード(「online upgrade」メニューがある場合のみ)

注意: この方法をご利用する前に、デバイスの Hik-Connect 機能を有効にして、HDD を NVR にインスト ールするかまたは SD カードを IP カメラに取り付ける必要があります。

1) デバイスを Hik-Connect に登録して、設定アイコンをクリックし「Device Version」に入ってください

| 00             |              | Ð    | < Settings                                                                               |                                                 |
|----------------|--------------|------|------------------------------------------------------------------------------------------|-------------------------------------------------|
| 🕚 Recent Live  | View         | >    | DS-7608NI-kI<br>DS-7608NI-kI                                                             |                                                 |
| My Device      |              |      |                                                                                          |                                                 |
| • DS-7608NI-k1 |              | < 0  | Linked Camera                                                                            |                                                 |
|                |              | _    | Authorization Service                                                                    |                                                 |
|                |              |      | Notification                                                                             | Disable                                         |
|                |              |      |                                                                                          |                                                 |
|                | more 🗸       |      | Storage Status                                                                           |                                                 |
|                |              |      | Device Version                                                                           | •                                               |
|                |              |      | Configure DDNS                                                                           | Not Set                                         |
|                |              |      | After DDNS being enabled, the devices will<br>address in priority, and remote configurat | l be accessed via IP<br>rion will be supported. |
|                |              |      | Remote Configuration                                                                     |                                                 |
|                |              |      | Delete Device                                                                            |                                                 |
|                |              |      |                                                                                          |                                                 |
|                |              |      |                                                                                          |                                                 |
|                |              |      |                                                                                          |                                                 |
| <b>O</b>       | NotiFication | Mora |                                                                                          |                                                 |

2) ファームウェアのバージョンを確認し、「Upgrade」をクリックするとデバイスが自動的にアップグレードされます.

| <                   | Device Version                               |
|---------------------|----------------------------------------------|
|                     |                                              |
| [                   | Upgrade                                      |
|                     |                                              |
| DS-7608N[-k]        |                                              |
| Current Version     | V4.30.217 build 210204                       |
| Latest Version      | V4.31.102build210626                         |
| Solved several know | n errors. Optimized product user experience. |
|                     |                                              |
|                     |                                              |
|                     |                                              |

# 4. 手動でファームウェアのアップグレード方法

# 4.1 ウェブブラウザでのアップグレード

1. IE ブラウザでデバイスの IP アドレスを入力して、ユーザー名とパスワードを入力してログインしてください

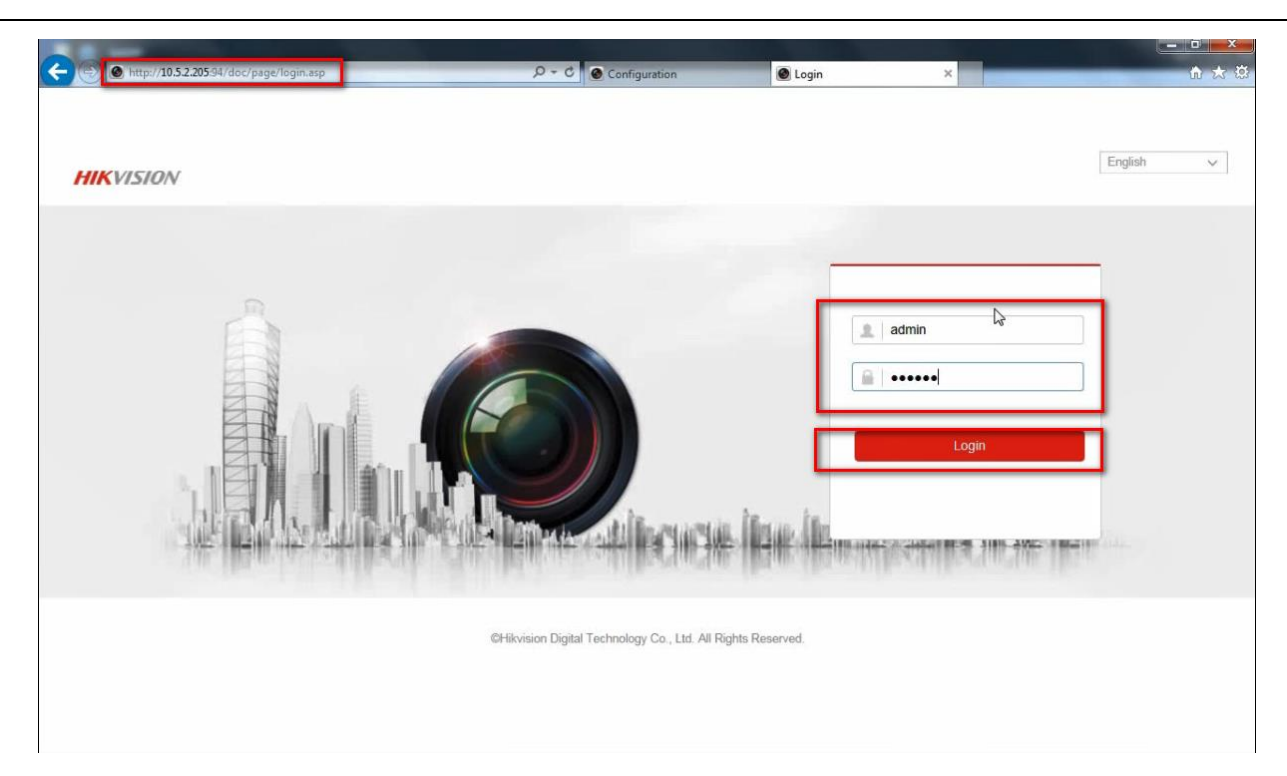

2. メニュー「Configuration ->System -> Maintenance ->Upgrade & Maintenance」に入ってください.

| HIKVISION                   | Live View Playback                           | Picture Configuration                                       | 1                                                    | 👤 admin 🛛 🕞 Logout             |
|-----------------------------|----------------------------------------------|-------------------------------------------------------------|------------------------------------------------------|--------------------------------|
|                             | Upgrade & Maintenance Log                    | System Service                                              |                                                      |                                |
| System 2<br>System Settings | Reboot Reboot                                | the device                                                  |                                                      |                                |
| Maintenance                 | 3 Default                                    |                                                             |                                                      |                                |
| User Management             | Restore Reset                                | all the parameters, except the IP parameters                | and user information, to the default settings.       |                                |
| Video/Audio                 | Export                                       | n na se internet and an an an an an an an an an an an an an |                                                      |                                |
| Image                       | Device Parameters                            | R                                                           |                                                      |                                |
| Event Storage               | Import Config. File Device Parameters        |                                                             | Browse Import                                        |                                |
|                             | Status                                       |                                                             |                                                      |                                |
|                             | Upgrade                                      |                                                             |                                                      |                                |
|                             | Status                                       |                                                             | Browse Upgrade                                       |                                |
|                             | Note: The upgrading process wi<br>upgrading. | be 1 to 10 minutes, please don't disconne                   | ect power to the device during the process. The devi | ce reboots automatically after |
|                             |                                              |                                                             |                                                      |                                |
|                             |                                              | ©Hikvision Digital Tec                                      | hnology Co., Ltd. All Rights Reserved.               |                                |

3. 事前に用意したファームウェアを選んでください.

|      | a new diffield | Tropp          | Cine                    |                                   |                                   |                                  |                                   |
|------|----------------|----------------|-------------------------|-----------------------------------|-----------------------------------|----------------------------------|-----------------------------------|
| Date | emodified      | Туре           | Size                    |                                   |                                   |                                  |                                   |
| 2016 | 5/7/512:47     | DAV File       | 13,392 KB               |                                   |                                   |                                  |                                   |
|      |                |                |                         |                                   |                                   |                                  |                                   |
|      |                |                |                         |                                   |                                   |                                  |                                   |
|      |                |                |                         |                                   |                                   |                                  |                                   |
|      |                |                |                         |                                   |                                   |                                  |                                   |
|      |                |                |                         |                                   |                                   |                                  |                                   |
|      |                |                |                         |                                   |                                   |                                  |                                   |
|      |                |                |                         |                                   |                                   |                                  |                                   |
|      |                |                |                         |                                   |                                   |                                  |                                   |
|      |                |                |                         |                                   |                                   |                                  |                                   |
|      |                |                |                         |                                   |                                   |                                  |                                   |
|      |                |                |                         |                                   |                                   |                                  |                                   |
|      |                |                |                         |                                   |                                   |                                  |                                   |
|      |                |                |                         |                                   |                                   |                                  |                                   |
|      |                |                |                         |                                   |                                   |                                  |                                   |
|      |                |                |                         |                                   |                                   |                                  |                                   |
|      |                |                |                         |                                   |                                   |                                  |                                   |
|      |                |                |                         |                                   |                                   |                                  |                                   |
|      |                |                |                         |                                   |                                   |                                  |                                   |
|      | 2014           | 2016/7/5 12:47 | 2016/7/5 12:47 DAV File | 2016/7/5 12:47 DAV File 13,392 KB | 2016/7/5 12:47 DAV File 13,392 KB | 2016/7/512:47 DAV File 13,392 KB | 2016/7/5 12:47 DAV File 13,392 KB |

4. 「Upgrade」ボタンをクリックし、アップグレードが 1 分から 10 分ぐらい完了するはずです。アップグレード後、デバイス が自動的に再起動されます。

| MICVISION               | Live View Playba                      | ck. Picture Configuration                                                                                            | 🔔 admin 🛛 🕞 Logout |
|-------------------------|---------------------------------------|----------------------------------------------------------------------------------------------------|--------------------|
| C Local                 |                                       |                                                                                                    |                    |
| System                  | Reboot                                |                                                                                                    |                    |
| System Satorgs          | Reboot                                | Rebot the device                                                                                                    |                    |
| Samely                  | Default                               |                                                                                                    |                    |
| User Management         | Restore                               | Reset all the parameters, except the IP parameters and user information, to the default settings.                    |                    |
| Network                 | Default                               | Restore all Note X                                                                                                   |                    |
| Contraction Video/Audio | Export                                |                                                                                                    |                    |
| In Image                | Device Parameters                     | Device will reboot automatically after upgrading.                                                                    |                    |
| Event                   | Import Config. File                   | Continue?                                                                                                    |                    |
| Storage                 | Device Parameters                     | Browse Import                                                                                                    |                    |
|                         | Status                                | OK Cancel                                                                                                    |                    |
|                         | Upgrade                               | 2                                                                                                    |                    |
|                         | Firmware V                            | C:\Users\xukun7\Desktop\a\digicap.dav Browse Upgrade 1                                                               |                    |
|                         | Status                                |                                                                                                    |                    |
|                         | Note: The upgrading pro<br>upgrading. | cess will be 1 to 10 minutes, please don't disconnect power to the device during the process. The device reboots aut | tomatically after  |
|                         |                                       |                                                                                                    |                    |

### 注意 アップグレード中には電源を切らないでください。

# 4.2 iVMS-4200 でのアップグレード?

#### 事前準備

下記のリンクから iVMS-4200 をダウンロードして PC にインストールしてください

https://www.hikvision.com/en/support/download/software/ivms4200-series/

Steps:

.

1. iVMS-4200 を起動してメニュー「Maintenance and Management -> Device Management」に入ってください

| 🜔 iVMS-4200            |                                                                                                    |
|------------------------|----------------------------------------------------------------------------------------------------|
| 🔡 📺 Event Center       | 📓 Maintenance and Management 💿                                                                                           |
| =                      | Device                                                                                                    |
| Device Management 🔺    | 🕂 Add 🔍 Online Device 🛛 Delete 🏽 QR Code 🙏 Upgrade(0) 🧭 Refresh 🕒 Get Events from Device 🛛 Export Device                 |
|                        | 🗌   Name 🗍 Connection  Network Para   Device Type   Serial No.   Security Le   Resource U   Firmware Upgrade   Operation |
| Device                 |                                                                                                    |
| Group                  |                                                                                                    |
| Event Configuration 👻  |                                                                                                    |
| 👼 Storage Schedule     |                                                                                                    |
| Account Management     |                                                                                                    |
| 👸 System Configuration |                                                                                                    |
| System Log             |                                                                                                    |
|                        |                                                                                                    |
|                        |                                                                                                    |
|                        |                                                                                                    |
|                        |                                                                                                    |
|                        |                                                                                                    |

2. 該当デバイスの情報を入力して、デバイスを iVMS-4200 に登録してください。

| 🜔 iVMS-4200              |                                                                                                    |                   | 🙆 Not Log 🗄 🖾 🕯                                                                                               | dmin •   🛆 🗕 🗇 >  |
|--------------------------|----------------------------------------------------------------------------------------------------|-------------------|----------------------------------------------------------------------------------------------------|-------------------|
| 🔠 📺 Event Center         | 🔄 Maintenance and Management 💿                                                                                      |                   |                                                                                                    |                   |
| <b>=</b>                 |                                                                                                    | Add               |                                                                                                    |                   |
| Device Management 🔺      | 🕂 Add 👔 ine Device X. Delete 🕷 (IR Code 🖾 Upgradel(I)) 🧭 Refresh 💿 Get Events from Device Export Device             |                   | IP/Domain IP Segm     Isup     Isup     Isup                                                                  | ent O Hik-Connect |
| Device                   | Name Connection   Network Para   Device Type   Serial No.   Security Le   Resource U   Firmware Upgrade   Operation | Add Offline Devic |                                                                                                    |                   |
| former.                  |                                                                                                    |                   |                                                                                                    |                   |
| Group                    |                                                                                                    |                   |                                                                                                    |                   |
| Event Configuration 🛛 🔻  |                                                                                                    |                   |                                                                                                    |                   |
| Storage Schedule         |                                                                                                    |                   | 8000                                                                                                    |                   |
| Account Management       |                                                                                                    |                   | admin                                                                                                    |                   |
|                          |                                                                                                    | 2 Passworr        | •••••                                                                                                    |                   |
| 295 System Configuration |                                                                                                    | Synchronize Tim   |                                                                                                    |                   |
| System Log               |                                                                                                    |                   |                                                                                                    |                   |
|                          |                                                                                                    |                   | Set the device name as the grou<br>oname and add all the channels<br>connected to the device to the<br>group. |                   |
|                          |                                                                                                    |                   | Add and New Add                                                                                               | Cancel 3          |

3. 該当デバイスをチェックして、メニュー「remote configuration-Basic Settings」に入ってください.

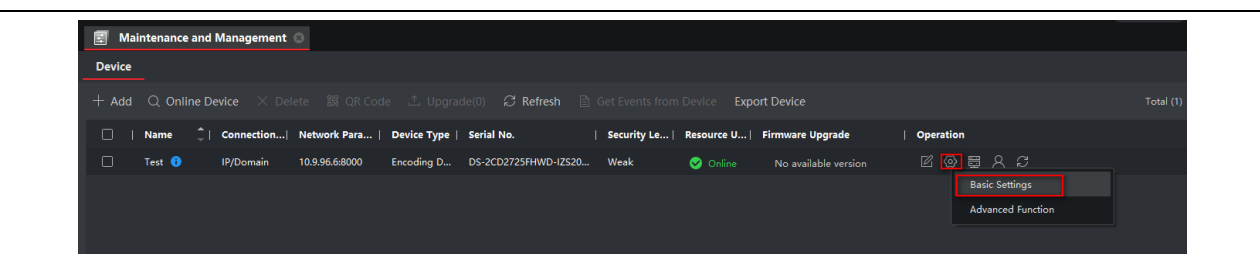

4. メニュー「System- Maintenance- Upgrade」に入って、「Browse」をクリックして事前に用意したファームウェアを選ん でくだだい。

| Configuration          |                                                                       | - 🗆 X                                                           |
|------------------------|-----------------------------------------------------------------------|-----------------------------------------------------------------|
| Local                  | Upgrade & Maintenance Log System Service                              |                                                                 |
| System                 |                                                                       |                                                                 |
| System Settings        | Reboot                                                                |                                                                 |
| Maintenance            | Reboot Reboot the device.                                             |                                                                 |
| Security               | 1 Default                                                             |                                                                 |
| User Management        | Restore Reset all the parameters, except the IP param                 | neters and user information, to the default settings.           |
| Network                | Default Restore all parameters to default settings.                   |                                                                 |
| Q. Video/Audio         | Information Export                                                    |                                                                 |
| Image                  | Device Parameters                                                     |                                                                 |
| Event                  | Diagnose Informa Download the log, system information and ha          | rdware information.                                             |
| Storage                |                                                                       |                                                                 |
|                        | Import Config. File                                                   |                                                                 |
|                        | Device Parameters                                                     | Browse Import                                                   |
|                        | Status                                                                |                                                                 |
|                        | Upgrade                                                               |                                                                 |
|                        | Firmware 🔽                                                            | Browse Upgrade                                                  |
|                        | Status                                                                | 2                                                               |
|                        | Note: The upgrading process will be 1 to 10 minutes, please don't dis | sconnect power to the device during the process. The device rel |
| Dpen Upgrade File      | mware                                                                 | - 49 Search firmware                                            |
| Organize 🔻 New folder  |                                                                       | ii • □ 6                                                        |
| Fav Name               | Date modified Type Size                                               |                                                                 |
| 🔲 C 🔄 digicap.dav      | 2016/7/5 12:47 DAV File 13,392 KB                                     |                                                                 |
| <b>劉</b> R             |                                                                       |                                                                 |
| Lib                    |                                                                       |                                                                 |
| ♪ N                    |                                                                       |                                                                 |
| M v                    |                                                                       |                                                                 |
| Co                     |                                                                       |                                                                 |
|                        |                                                                       |                                                                 |
| eta ti<br>ca C         |                                                                       |                                                                 |
| ₽1<br>₽3               |                                                                       |                                                                 |
| Ne Ne                  |                                                                       |                                                                 |
|                        |                                                                       |                                                                 |
|                        |                                                                       |                                                                 |
|                        |                                                                       |                                                                 |
| File name: digicap.dav |                                                                       | Upgrade File (*.*)                                              |
|                        |                                                                       |                                                                 |

5. 「Upgrade」ボタンをクリックし、アップグレードが 1 分から 10 分ぐらい完了するはずです。アップグレード後、デバイス が自動的に再起動されます。 Note: アップグレード中には電源を切らないでください。

# 4.3 ローカルメニューから USB でのアップグレード(NVR GUI 4.0 の場合)

#### 事前準備

- 1. NVR にモニターを接続してください。
- 2. ファームウェアが入った USB フラッシュドライブを NVR の USB ポートに差し込みます。.

#### 手順:

1. ユーザー名とパスワードを入力してログインしてください

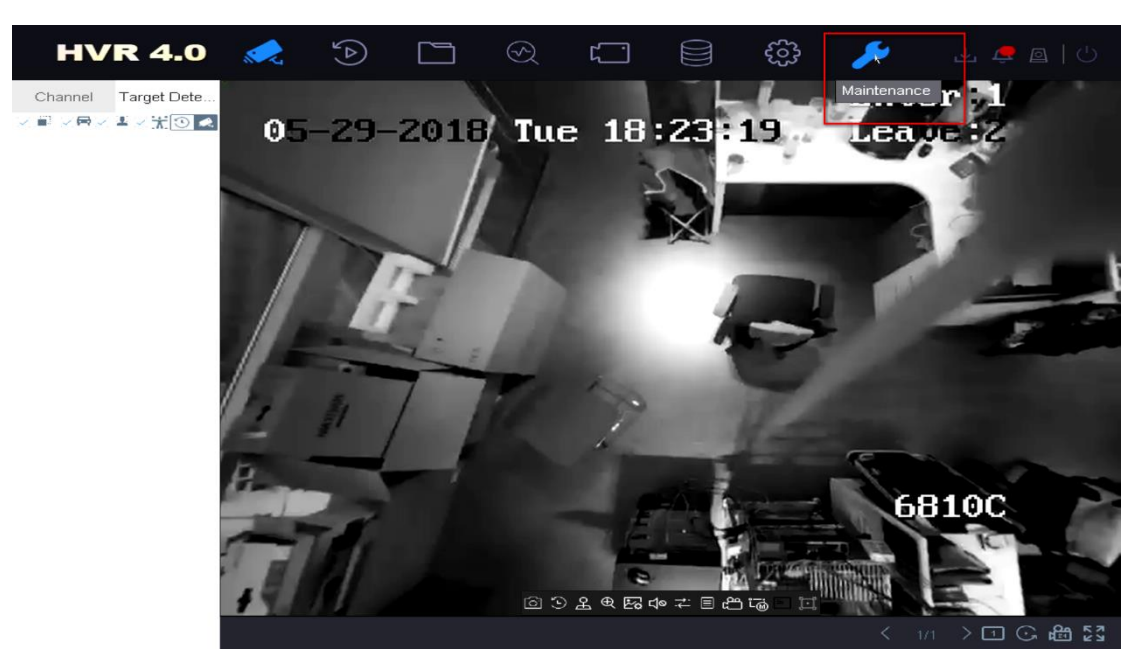

2. メニュー「Maintenance -> Upgrade -> Local Upgrade」に入ってください

| н       | /R 4.0        |           |          |          | ۲             | (j)<br>(j)  | ۶      | 🕶 🚖 🖻   🖓 |
|---------|---------------|-----------|----------|----------|---------------|-------------|--------|-----------|
| Sys     | tem Info >    | Device    |          | - File   | For *.dav;*.m | iav,*.iav ≁ |        | C Refresh |
| 🖹 Log   | Information   | 💮 Upgrade | 9        |          |               |             |        |           |
| S Imp   | ort/E×port    | File Nam  | e File S | ize File | Туре Е        | dit Date I  | Delete | Play      |
| 술 Upg   | rade 🗸 🗸      | 2         |          |          |               |             |        |           |
| Loc     | al Upgrade    | 3         |          |          |               |             |        |           |
| FTF     |               |           |          |          |               |             |        |           |
| Onli    | ne Upgrade    |           |          |          |               |             |        |           |
| Can     | nera Upgrade  |           |          |          |               |             |        |           |
| 🗞 Defa  | ault          |           |          |          |               |             |        |           |
| Ret Net | work Detecti> |           |          |          |               |             |        |           |
| A HDC   | Operation >   |           |          |          |               |             |        |           |
| 🐼 Sys   | tem Service > |           |          |          |               |             |        |           |
|         |               |           |          |          |               |             |        |           |

3. 該当 USB フラッシュを選択し、USB に保フラッシュに保存されている新しいファームウェア・ファイルを見つけ、「アッ プグレード」をクリックして続行します。

| HVF        | <b>R 4.0</b> |              |                 |              |                   | ලි:    | چ 🕁  |           |
|------------|--------------|--------------|-----------------|--------------|-------------------|--------|------|-----------|
| (i) System | Info >       | Device U     | SB Flash Disk + | File For *.( | dav;*.mav;*.iav ⊸ |        |      | C Refresh |
| Log Infor  | mation 3     | 🔿 Upgrade    |                 |              |                   |        |      |           |
| ∅ Import/E | ×port        | File Name    | File Size       | File Type    | Edit Date         | Delete | Play | - I       |
|            | Ľ            | 🗕 😑 Al Album | 1               | Folder       | 10-05-2018        | ×      |      |           |
| ♀ Upgrade  | $\sim$       | PS4          |                 | Folder       | 28-05-2018        | ×      |      |           |
|            |              | System       |                 | Folder       | 08-05-2018        | ×      |      |           |
| Local Up   | igrade       | 🛥 b&vv list  |                 | Folder       | 29-05-2018        | ×      |      |           |
| FTP        |              |              |                 |              |                   |        |      |           |
| Online U   | pgrade       |              |                 |              |                   |        |      |           |
| Camera     | Upgrade      |              |                 |              |                   |        |      |           |
| 🗞 Default  |              |              |                 |              |                   |        |      |           |
| Retwork    | Detecti>     |              |                 |              |                   |        |      |           |
| A HDD Op   | eration >    |              |                 |              |                   |        |      |           |
| 🛞 System   | Service >    |              |                 |              |                   |        |      |           |

4. アップグレードが完了したら、NVR が自動的に再起動されます。

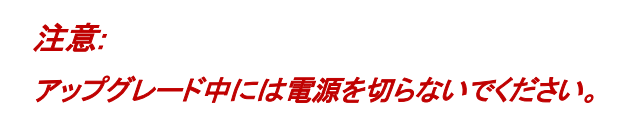

# 4.4 ローカルメニューから USB でのアップグレード(NVR EUI の場合)

#### 事前準備

- 1. NVR にモニターを接続してください。
- 2. ファームウェアが入った USB フラッシュドライブを NVR の USB ポートに差し込みます。

#### 手順:

1. 右上の「Maintenance」をクリックし、出た画面に「Upgrade」をクリックしてください。

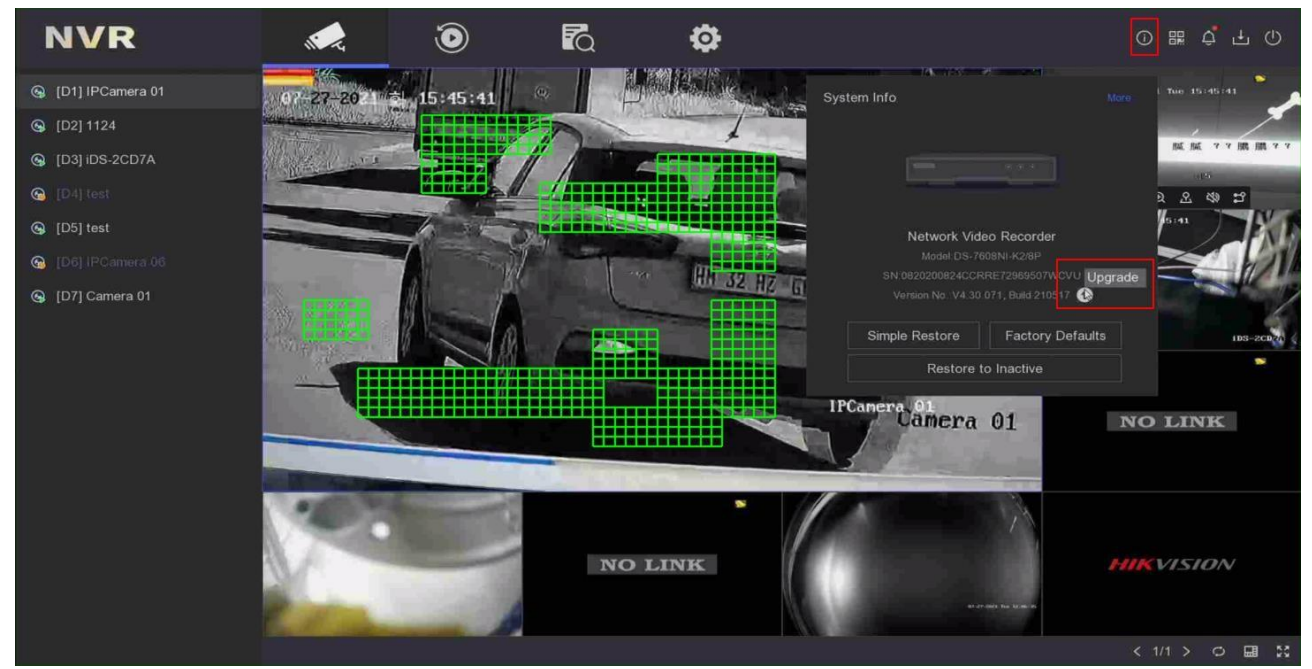

Local Upgrade」をクリックし、該当 USB フラッシュを選択し、USB に保フラッシュに保存されている新しいファームウェア・ファイルを見つけ、「アップグレード」をクリックして続行します。

| Device Upgrade |                 |                    |           |                    |                 |      | × |
|----------------|-----------------|--------------------|-----------|--------------------|-----------------|------|---|
| Local Upgrade  | Device Name     | USB Flash Disk 1-1 |           | File Format        | dav;*.mav;*.iav |      |   |
| Online Upgrade | ଦ Upigrade O Re | fresh              |           |                    |                 |      |   |
|                | File Name       | File Size          | File Type | I Edit Date 🗄      | Delete          | Play |   |
|                |                 |                    | Folder    | 01-01-1970 00:00:0 | - 00            |      |   |
|                | 🖻 digicap.dav   | 43.78MB            |           | 13-03-2021 17:19:1 |                 |      |   |
|                |                 |                    |           |                    |                 |      |   |
|                |                 |                    |           |                    |                 |      |   |
|                |                 |                    |           |                    |                 |      |   |
|                |                 |                    |           |                    |                 |      |   |
|                |                 |                    |           |                    |                 |      |   |
|                |                 |                    |           |                    |                 |      |   |
|                |                 |                    |           |                    |                 |      |   |
|                |                 |                    |           |                    |                 |      |   |
|                |                 |                    |           |                    |                 |      |   |
|                |                 |                    |           |                    |                 |      |   |
|                |                 |                    |           |                    |                 |      |   |
|                |                 |                    |           |                    |                 |      |   |
|                |                 |                    |           |                    |                 |      |   |
|                |                 |                    |           |                    |                 |      |   |

3. アップグレードが完了したら、NVR が自動的に再起動されます。

| Device Upgrade |               |                    |                    |                  |                   |      | × |
|----------------|---------------|--------------------|--------------------|------------------|-------------------|------|---|
| Local Upgrade  | Device Name   | USB Flash Disk 1-1 |                    | File Format      | *.dav;*.mav;*.iav |      |   |
| Online Upgrade |               |                    |                    |                  |                   |      |   |
|                |               | resh               |                    |                  |                   |      |   |
|                | File Name     | File Size          | File Type 🗄        | Edit Date =      | l Delete          | Play |   |
|                |               |                    | Folder             | 01-01-1970 00:00 | - 00:0            |      |   |
|                | 🗎 digicap.dav | Upgrading          |                    | *********        | ~ 18   面          |      |   |
|                |               |                    |                    |                  |                   |      |   |
|                |               | _                  |                    |                  |                   |      |   |
|                |               |                    | Reading upgraded f | ile.             |                   |      |   |
|                |               |                    | *                  |                  |                   |      |   |
|                |               |                    |                    |                  |                   |      |   |
|                |               |                    |                    |                  |                   |      |   |
|                |               |                    |                    |                  |                   |      |   |
|                |               |                    |                    |                  |                   |      |   |
|                |               |                    |                    |                  |                   |      |   |
|                |               |                    |                    |                  |                   |      |   |
|                |               |                    |                    |                  |                   |      |   |
|                |               |                    |                    |                  |                   |      |   |
|                |               |                    |                    |                  |                   |      |   |

# 4.5 「Batch Configuration」ツールでのアップグレード

#### 事前準備

- 1. 下記のリンクから「Batch Configuration」ツールを PC にダウンロードしてください。 https://www.hikvision.com/en/support/tools/hitools/TS20200826032/
- 2. LAN ケーブルで PC とデバイスを同じネットワークと接続してください。

注意: アップグレード対象のデバイスは、同じファームウェアを使用している必要があります。

#### 手順:

1. 「Batch Configuration」ツールをインストールしてください。

| Name                | Date modified   | Туре        | Size |
|---------------------|-----------------|-------------|------|
| Batch Configuration | 2019/1/10 16:27 | Application |      |

ソフトウェアの画面は下記のイメージをご参照ください。

| Γ <u></u> Β                                                                     | Batch Configurat                                                                                                    | ion                                                                                                    |                                                                                                    |                                                                                                    |                                                                                                    |                                                                                                    |                                                                                                    |                                                                                                    |                                                                                                    |                                                                                                    | .↓ ① _                                                                                                    | . 🗆 ×                                                                                 |
|---------------------------------------------------------------------------------|----------------------------------------------------------------------------------------------------|----------------------------------------------------------------------------------------------------|----------------------------------------------------------------------------------------------------|----------------------------------------------------------------------------------------------------|----------------------------------------------------------------------------------------------------|----------------------------------------------------------------------------------------------------|----------------------------------------------------------------------------------------------------|----------------------------------------------------------------------------------------------------|----------------------------------------------------------------------------------------------------|----------------------------------------------------------------------------------------------------|----------------------------------------------------------------------------------------------------|---------------------------------------------------------------------------------------|
| Total nu                                                                        | imber:0                                                                                                    | 📿 Refresh                                                                                                    | + Add                                                                                                    | < Delete                                                                                                    | 📑 Upgrade 🛛                                                                                                    | Batch Configura                                                                                                    | ition                                                                                                    | Export Device                                                                                                    |                                                                                                    |                                                                                                    | Filter                                                                                                    | Q                                                                                     |
|                                                                                 |                                                                                                    | 5 Restore De                                                                                                    | fault Parameters                                                                                                    |                                                                                                    | ot 🗤 Wiper 🗸                                                                                                    |                                                                                                    | Bộ Set                                                                                                    | via ISAPI 📟 Health                                                                                                    |                                                                                                    |                                                                                                    |                                                                                                    |                                                                                       |
|                                                                                 |                                                                                                    | 🔓 UPnP 👻                                                                                                    | 🕒 Time Sync                                                                                                    |                                                                                                    | 🚯 Set Video Para                                                                                                    | ameters 📑 B                                                                                                    |                                                                                                    | grading Detection                                                                                                    | Download Cert                                                                                                    |                                                                                                    |                                                                                                    |                                                                                       |
| ID                                                                              | •   Device Type                                                                                                    | IP Addres                                                                                                    | s Port                                                                                                    | Channel   Firmv                                                                                                    | ware Version                                                                                                    | Serial No.                                                                                                    | Upgrade                                                                                                    | e   Opera                                                                                                    | ation                                                                                                    | Status                                                                                                    |                                                                                                    |                                                                                       |
|                                                                                 |                                                                                                    |                                                                                                    |                                                                                                    |                                                                                                    |                                                                                                    |                                                                                                    |                                                                                                    |                                                                                                    |                                                                                                    |                                                                                                    |                                                                                                    |                                                                                       |
|                                                                                 |                                                                                                    |                                                                                                    |                                                                                                    |                                                                                                    |                                                                                                    |                                                                                                    |                                                                                                    |                                                                                                    |                                                                                                    |                                                                                                    |                                                                                                    |                                                                                       |
|                                                                                 |                                                                                                    |                                                                                                    |                                                                                                    |                                                                                                    |                                                                                                    |                                                                                                    |                                                                                                    |                                                                                                    |                                                                                                    |                                                                                                    |                                                                                                    |                                                                                       |
|                                                                                 |                                                                                                    |                                                                                                    |                                                                                                    |                                                                                                    |                                                                                                    |                                                                                                    |                                                                                                    |                                                                                                    |                                                                                                    |                                                                                                    |                                                                                                    |                                                                                       |
|                                                                                 |                                                                                                    |                                                                                                    |                                                                                                    |                                                                                                    |                                                                                                    |                                                                                                    |                                                                                                    |                                                                                                    |                                                                                                    |                                                                                                    |                                                                                                    |                                                                                       |
|                                                                                 |                                                                                                    |                                                                                                    |                                                                                                    |                                                                                                    |                                                                                                    | ~                                                                                                    |                                                                                                    |                                                                                                    |                                                                                                    |                                                                                                    |                                                                                                    |                                                                                       |
| Total Nu                                                                        | ımber: 📿 I                                                                                                    | Refresh + Ad                                                                                                    | d 📿 Activate                                                                                                    | e 🔏 Reset                                                                                                    | Password 🛛 🖉 Ed                                                                                                    | dit Network Parame                                                                                                    | eters 🔅 O                                                                                                    | ne-Touch Apply 🔅 C                                                                                                    | ne-Touch Configu                                                                                                    | ire 🛛                                                                                                    | Filter                                                                                                    | Q                                                                                     |
| Total Nu                                                                        | imber: 🖉 I                                                                                                    | Refresh + Ad                                                                                                    | d 🔷 Activate                                                                                                    | Port ∣ Fir                                                                                                    | Password 🛛 Ed                                                                                                    | dit Network Parame                                                                                                    | eters 🔅 O                                                                                                    | ne-Touch Apply 🛛 🛞 C                                                                                                    | Ine-Touch Configu                                                                                                    | ure 🧿                                                                                                    | Filter                                                                                                    | Q<br>  DSP Ver                                                                        |
| Total Nur<br>ID                                                                 | mber: 🖓 I<br>•   Device Type<br>I DS-7216HUH                                                                                                    | Refresh + Ac<br>  Security<br>II-K2 Activated                                                                                   | d 📿 Activate<br>  IPv4 Address<br>10.9.96.176                                                                                                    | 9 🔏 Reset<br>  Port   Fin<br>8150 V4                                                                                                    | Password 🕑 Ec<br>mware Version<br>4.20.000build 1811                                                                                                    | dit Network Parame<br>I IPv4 Gateway<br>10.9.96.254                                                                                                    | eters 🔅 Or<br>  HTTP Port<br>121                                                                                                    | ne-Touch Apply 🚯 C<br>Device Serial No.<br>DS-7216HUHI-K2162                                                                                                    | ne-Touch Configu<br>Subnet Mask<br>255.255.255.0                                                                                                    | MAC Address<br>44-47-cc-cb-53-38                                                                                                    | Filter Finder Channel                                                                                                    | Q<br>  DSP Vers<br>V5.0, bu                                                           |
| Total Nui<br>  ID<br>  001                                                      | mber: ♂ I<br>-   Device Type<br>I DS-7216HUH<br>2 DS-7732NI-I4                                                                                                    | Refresh + Ac<br>Security<br>II-K2 Activated                                                                                     | d Activate<br>IPv4 Address<br>10.9.96.176<br>10.9.96.20                                                                                                    | Port   Fir<br>8150 V4<br>8000 V4                                                                                                    | Password Password Er<br>mware Version<br>4.20.000build 1811<br>4.1.64build 190119                                                                                    | dit Network Parame<br>IPv4 Gateway<br>10.9.96.254<br>10.9.96.254                                                                                                    | eters 🔅 Or<br>  HTTP Port<br>121<br>80                                                                                                    | ne-Touch Apply 🛞 C<br>Device Serial No.<br>DS-7216HUHI-K2162<br>DS-7732NI-I4/16P162                                                                                                    | Ine-Touch Configu<br>Subnet Mask<br>255.255.255.0<br>255.255.255.0                                                                                                    | MAC Address<br>44-47-cc-cb-53-38<br>c4-2f-90-a1-0b-e4                                                                                                    | Filter Finding Channel 16 0                                                                                                    | Q<br>  DSP Vers<br>V5.0, bu<br>V5.0, bu                                               |
| Total Nui<br>  ID<br>  001<br>  002<br>  003                                    | mber: 🖓 I<br>-   Device Type<br>1 DS-7216HUH<br>2 DS-7732NI-14<br>3 DS-7104NI-E                                                                                                    | Refresh + Ac<br>Security<br>II-K2 Activated<br>4/16P Activated<br>1/4P Activated                                                | d Activate<br>IPv4 Address<br>10.9.96.176<br>10.9.96.20<br>10.9.96.219                                                                                                    | <ul> <li>Port   Fir</li> <li>8150 V4</li> <li>8000 V4</li> <li>8118 V3</li> </ul>                                                                                                    | Password Z Ec<br>rmware Version<br>4.20.000build 1811<br>4.1.64build 190119<br>3.4.96build 171130                                                                    | iit Network Parame<br>I IPv4 Gateway<br>10.9.96.254<br>10.9.96.254<br>10.9.96.254                                                                                                    | eters (3) 0<br>  HTTP Port<br>121<br>80<br>108                                                                                                    | ne-Touch Apply () C<br>  Device Serial No.<br>DS-7216HUHI-K2162<br>DS-7732NI-14/16P162<br>DS-7104NI-E1/4P042                                                                                      | Subnet Mask           255.255.255.0           255.255.255.0           255.255.255.0                                                                                                    | MAC Address<br>44-47-cc-cb-53-38<br>c4-2f-90-a1-0b-e4<br>58-03-fb-cd-59-a2                                                                                     | Filter<br>Encoding Channel<br>16<br>0<br>0                                                                                                    | Q<br>  DSP Vers<br>V5.0, bui<br>V5.0, bui<br>V5.0, bui                                |
| Total Nui<br>DO1<br>001<br>003<br>003                                           | Imber:         Imber:                                                                                                    | Refresh + Activated<br>I-K2 Activated<br>4/16P Activated<br>1/4P Activated<br>16 Inactive                                       | <ul> <li>Activate</li> <li>IPv4 Address</li> <li>10.9.96.176</li> <li>10.9.96.20</li> <li>10.9.96.219</li> <li>10.9.96.34</li> </ul>                                           | <ul> <li>Port</li> <li>Port</li> <li>Roset</li> <li>8150</li> <li>V4</li> <li>8000</li> <li>V4</li> <li>8118</li> <li>V3</li> <li>8000</li> <li>V4</li> </ul>                                                                                                    | Password C Et<br>mware Version<br>4.20.000build 1811<br>4.1.64build 190119<br>8.4.96build 171130<br>4.1.64build 190119                                               | fit Network Parame<br>IPv4 Gateway<br>10.9.96.254<br>10.9.96.254<br>10.9.96.254<br>10.9.96.254                                                                                                    | eters 💮 Or<br>  HTTP Port<br>121<br>80<br>108<br>80                                                                                                    | ne-Touch Apply (C) C<br>Device Serial No.<br>DS-7216HUHI-K2162<br>DS-7732NI-I4/16P162<br>DS-7104NI-E1/4P042<br>DS-9664NI-11616201                                                                 | Ine-Touch Configu<br>Subnet Mask<br>255.255.255.0<br>255.255.255.0<br>255.255.255.0<br>255.255.255.0                                                                                                    | MAC Address<br>44-47-cc-cb-53-38<br>c4-2f-90-a1-0b-e4<br>58-03-fb-cd-59-a2<br>28-57-be-a3-de-ac                                                                | Filter Filter Fi | Q<br>DSP Ver-<br>V5.0, bu<br>V5.0, bu<br>V5.0, bu                                     |
| Total Nun<br>001<br>002<br>003<br>004                                           | mber: 🖓 I<br>-   Device Type<br>DS-7216HUH<br>DS-7732NI-k<br>DS-7104NI-E<br>DS-9664NI-I<br>S DS-K2602                                                                                                    | Refresh + Act<br>  Security<br> I-K2 Activated<br>4/16P Activated<br>1/4P Activated<br>Inactive<br>Activated                    | <ul> <li>Activate</li> <li>IPv4 Address</li> <li>10.9.96.176</li> <li>10.9.96.20</li> <li>10.9.96.31</li> <li>10.9.96.34</li> <li>10.9.96.126</li> </ul>                       | <ul> <li>Port</li> <li>Port</li> <li>Fin</li> <li>8150</li> <li>V4</li> <li>8000</li> <li>V4</li> <li>8118</li> <li>V2</li> <li>8000</li> <li>V4</li> <li>8000</li> <li>V4</li> <li>8000</li> <li>V4</li> </ul>                                                                                                    | Password E Er<br>mware Version<br>4.20.000build 1811<br>4.1.64build 190119<br>3.4.96build 171130<br>4.1.64build 190119<br>2.0.5build 190117                          | dit Network Parameter<br>10.9.96.254<br>10.9.96.254<br>10.9.96.254<br>10.9.96.254<br>10.9.96.254<br>10.9.96.254                                                                                                    | HTTP Port<br>121<br>80<br>108<br>80<br>N/A                                                                                                    | ne-Touch Apply (C) C<br>Device Serial No.<br>DS-7216HUHI-K2162<br>DS-7732NI-I4/16P162<br>DS-7104NI-E1/4P042<br>DS-9664NI-I1616201<br>DS-866020190117V                                             | Subnet-Touch Configu           Subnet Mask           255.255.255.0           255.255.255.0           255.255.255.0           255.255.255.0           255.255.255.0           255.255.255.0           255.255.255.0                                                                                                    | MAC Address<br>44-47-cc-cb-53-38<br>c4-2f-90-a1-0b-e4<br>58-03-fb-cd-59-a2<br>28-57-be-a3-de-ac<br>18-68-cb-f9-02-8d                                           | Filter Filter Fi | Q<br>  DSP Vers<br>V5.0, bu<br>V5.0, bu<br>V5.0, bu                                   |
| Total Nui<br>Dot<br>Dot<br>Dot<br>Dot<br>Dot<br>Dot<br>Dot<br>Dot<br>Dot<br>Dot | Imber:         Image: Comparison of the comparison of the comparison o | Refresh + Ac<br>Security<br>II-K2 Activated<br>II-K2 Activated<br>I1/4P Activated<br>I16 Inactive<br>Activated<br>E/P Activated | <ul> <li>Activate</li> <li>IPv4 Address</li> <li>10.9.96.176</li> <li>10.9.96.20</li> <li>10.9.96.219</li> <li>10.9.96.34</li> <li>10.9.96.126</li> <li>10.9.96.206</li> </ul> | <ul> <li>Port</li> <li>Port</li> <li>Fin</li> <li>8150</li> <li>V4</li> <li>8000</li> <li>V4</li> <li>8000</li> <li>8000</li> <li>8000</li> <li>80</li></ul> | Password C Et<br>rmware Version<br>4.20.000build 1811<br>4.1.64build 190119<br>3.4.96build 171130<br>4.1.64build 190119<br>2.0.5build 190117<br>3.0.22build 170621   | IPv4 Gateway           10.9.96.254           10.9.96.254           10.9.96.254           10.9.96.254           10.9.96.254           10.9.96.254           10.9.96.254           10.9.96.254           10.9.96.254           10.9.96.254 | <ul> <li>HTTP Port</li> <li>121</li> <li>80</li> <li>108</li> <li>80</li> <li>N/A</li> <li>N/A</li> </ul>                                                                                                    | ne-Touch Apply (C C<br>Device Serial No.<br>DS-7216HUHI-K2162<br>DS-7732NI-I4/16P162<br>DS-7104NI-E1/4P042<br>DS-9664NI-I1616201<br>DS-860220190117V<br>DS-7604NI-SE/P0420                        | Subnet Configu           Subnet Mask           255.255.255.0           255.255.255.0           255.255.255.0           255.255.255.0           255.255.255.0           255.255.255.0           255.255.255.0           255.255.255.0           255.255.255.0           255.255.255.0           255.255.255.0           255.255.255.0                               | MAC Address<br>44-47-cc-cb-53-38<br>44-47-cc-cb-53-38<br>44-2F-90-a1-0b-e4<br>58-03-fb-cd-59-a2<br>28-57-be-a3-de-ac<br>18-68-cb-f9-02-8d<br>8c-e7-48-20-5f-2f | Filter Filter Fi | Q<br>  DSP Ver-<br>V5.0, bu<br>V5.0, bu<br>V5.0, bu<br>V5.0, bu                       |
| Total Nur<br>DO1<br>DO2<br>DO3<br>DO3<br>DO4<br>DO5<br>DO5<br>DO6<br>DO7        | Imber:         Implementation           Implementation         Device Type           Implementation         DS-7216HUH           Implementation         DS-7732NI-I-I           Implementation         DS-7732NI-I-I           Implementation         DS-7732NI-I-I           Implementation         DS-7732NI-I-I           Implementation         DS-7732NI-I-I           Implementation         DS-7604NI-IS           Implementation         DS-7604NI-IS           Implementation         DS-77216HUH                                                                                                    | Refresh + Ac<br>Security<br>II-K2 Activated<br>4/16P Activated<br>1/4P Activated<br>16 Inactive<br>Activated<br>E/P Activated   | <ul> <li>Activate</li> <li>Pv4 Address</li> <li>10.9.96.176</li> <li>10.9.96.219</li> <li>10.9.96.34</li> <li>10.9.96.126</li> <li>10.9.96.206</li> <li>10.9.96.206</li> </ul> | Port         Fin           Port         Fin           8150         V4           8000         V4           8118         V2           8000         V4           8000         V4           8000         V4           8000         V4           8000         V4           8000         V4           8000         V4           8000         V4           8000         V4                                                                                                    | Password C to C<br>mmware Version<br>4.20.000build 1811<br>4.1.64build 190119<br>3.4.96build 190119<br>2.0.5build 190117<br>3.0.22build 190117<br>3.0.22build 170621 | IPv4 Gateway           10.9.96254           10.9.96254           10.9.96254           10.9.96254           10.9.96254           10.9.96254           10.9.96254           10.9.96254                                                     | Iters         Image: Constraint of the second second s | ne-Touch Apply (C) C<br>Device Serial No.<br>DS-7216HUHI-K2162<br>DS-7732NI-I4/16P162<br>DS-7104NI-E1/4P042<br>DS-9664NI-1616201<br>DS-8664NI-1616201<br>DS-7604NI-SE/P0420<br>DS-7604NI-SE/P0420 | Subnet Touch Configu           Subnet Mask           255.255.255.0           255.255.255.0           255.255.255.0           255.255.255.0           255.255.255.0           255.255.255.0           255.255.255.0           255.255.255.0           255.255.255.0           255.255.255.0           255.255.255.0           255.255.255.0           255.255.255.0 | MAC Address<br>44-47-cc-cb-53-38<br>c4-2f-90-a1-0b-e4<br>58-03-fb-cd-59-a2<br>28-57-be-a3-de-ac<br>18-68-cb-f9-02-8d<br>8c-e7-48-20-5f-2f<br>58-03-fb-1f-cc-4a | Filter Filter Fi | Q<br>DSP Vers<br>V5.0, bu<br>V5.0, bu<br>V5.0, bu<br>V5.0, bu<br>V1.0, bu<br>V1.0, bu |

2. 「Add」をクリックして、アップグレードしたいすべてのデバイスを、アップグレードデバイスリストに追加します。

| 5    | Batc                                   | h Configuration                                                                                         |                                                                            |                                                                                                    |                                                      |                                                                                                    |                                                                                                    |                                            |                                                                                                    |                                                                                                    |                                                                                                    | ¢ 0 –                                                                                                    | □ ×                                                                                                    |
|------|----------------------------------------|----------------------------------------------------------------------------------------------------|----------------------------------------------------------------------------|----------------------------------------------------------------------------------------------------|------------------------------------------------------|----------------------------------------------------------------------------------------------------|----------------------------------------------------------------------------------------------------|--------------------------------------------|----------------------------------------------------------------------------------------------------|----------------------------------------------------------------------------------------------------|----------------------------------------------------------------------------------------------------|----------------------------------------------------------------------------------------------------|----------------------------------------------------------------------------------------------------|
| Tot  | al Numb                                | oer:0   🖓                                                                                               | Refresh                                                                    | + Add $\times$                                                                                     | Delete                                               | 🔄 Upgrade 🗔                                                                                                    | Batch Configura                                                                                       | tion                                       | 🕒 Export Device                                                                                                    |                                                                                                    | F [                                                                                                    | Filter                                                                                                    | Q                                                                                                    |
|      |                                        | 5                                                                                                    | Restore Defa                                                               | ault Parameters                                                                                    |                                                      | boot 🛛 🗤 Wiper 🗸                                                                                                    |                                                                                                    | By Set                                     | t via ISAPI 🚥 Healt                                                                                                    |                                                                                                    |                                                                                                    |                                                                                                    |                                                                                                    |
|      |                                        |                                                                                                    | UPnP 🖌                                                                     | C Time Synchro                                                                                     |                                                      | 🚯 Set Video Para                                                                                                    |                                                                                                    |                                            | grading Detection                                                                                                    | Download Cert                                                                                                    |                                                                                                    |                                                                                                    |                                                                                                    |
|      | ID 🔹                                   | Device Type                                                                                             | IP                                                                         | 3                                                                                                  |                                                      |                                                                                                    | erial No.                                                                                             | Upgrad                                     | le Ope                                                                                                    | ration                                                                                                    | Status                                                                                                    |                                                                                                    |                                                                                                    |
|      |                                        |                                                                                                    | User N                                                                     | Name admin                                                                                         |                                                      |                                                                                                    |                                                                                                    |                                            |                                                                                                    |                                                                                                    |                                                                                                    |                                                                                                    |                                                                                                    |
|      |                                        |                                                                                                    | Page                                                                       | word                                                                                               |                                                      |                                                                                                    |                                                                                                    |                                            |                                                                                                    |                                                                                                    |                                                                                                    |                                                                                                    |                                                                                                    |
|      |                                        |                                                                                                    | Fass                                                                       | word                                                                                               |                                                      |                                                                                                    |                                                                                                    |                                            |                                                                                                    |                                                                                                    |                                                                                                    |                                                                                                    |                                                                                                    |
|      |                                        |                                                                                                    |                                                                            |                                                                                                    |                                                      | ОК                                                                                                    |                                                                                                    |                                            |                                                                                                    |                                                                                                    |                                                                                                    |                                                                                                    |                                                                                                    |
|      |                                        | -                                                                                                    |                                                                            |                                                                                                    |                                                      |                                                                                                    | ~                                                                                                    | ~                                          |                                                                                                    |                                                                                                    |                                                                                                    |                                                                                                    | 0                                                                                                    |
| Tota | al Numbe                               | er: 💭 Refr <mark>e</mark>                                                                               | h + Add                                                                    | V Activate                                                                                         | ∕Ğ Re                                                | settessword 🖉 Ed                                                                                                    | it Network Parame                                                                                     | rters (93) O                               | ne-Touch Apply 👸                                                                                                    | One-Touch Configu                                                                                                    | re 🟮                                                                                                    | Filter                                                                                                    | Q                                                                                                    |
| • 1  | ID 🔶                                   | Device Type                                                                                             | Security                                                                   | IPv4 Address                                                                                       | Port                                                 | Firmware Version                                                                                                    | IPv4 Gateway                                                                                          | L LINER D                                  |                                                                                                    |                                                                                                    |                                                                                                    |                                                                                                    |                                                                                                    |
|      | 001                                    | DS-K2602                                                                                                |                                                                            |                                                                                                    |                                                      |                                                                                                    | in the outcomey                                                                                       | HIIP Port                                  | Device Serial No.                                                                                                    | Subnet Mask                                                                                                    | MAC Address                                                                                                    | Encoding Channel                                                                                                    | DSP Ver                                                                                                    |
|      |                                        |                                                                                                    | Activated                                                                  | 10.9.96.126                                                                                        | 8000                                                 | V2.0.5build 190117                                                                                                    | 10.9.96.254                                                                                           | N/A                                        | Device Serial No.                                                                                                    | Subnet Mask                                                                                                    | MAC Address                                                                                                    | Encoding Channel                                                                                                    | DSP Ver                                                                                                    |
| _    | 002                                    | DS-7732NI-I4/16P                                                                                        | Activated<br>Activated                                                     | 10.9.96.126                                                                                        | 8000<br>8000                                         | V2.0.5build 190117<br>V4.1.70build 181114                                                                                                    | 10.9.96.254<br>10.9.96.254                                                                            | N/A<br>80                                  | Device Serial No.<br>DS-K260220190117V<br>DS-7732NI-I4/16P162.                                                                                                    | Subnet Mask<br>255.255.255.0<br>255.255.255.0                                                                                                    | MAC Address<br>18-68-cb-f9-02-8d<br>c4-2f-90-a1-0b-e4                                                                                                    | Encoding Channel                                                                                                    | DSP Ver                                                                                                    |
|      | 002<br>003                             | DS-7732NI-14/16P<br>DS-7232HQHI-K2                                                                      | Activated<br>Activated<br>Activated                                        | 10.9.96.126<br>10.9.96.20<br>10.9.96.218                                                           | 8000<br>8000<br>8113                                 | V2.0.5build 190117<br>V4.1.70build 181114<br>V4.2.00build 180802                                                                                            | 10.9.96.254<br>10.9.96.254<br>10.9.96.254                                                             | N/A<br>80<br>102                           | Device Serial No.<br>DS-K260220190117V<br>DS-7732NI-I4/16P162.<br>DS-7232HQHI-K2322                                                                                                    | Subnet Mask           255.255.255.0            255.255.255.0            255.255.255.0                                                                                                    | MAC Address<br>18-68-cb-f9-02-8d<br>c4-2f-90-a1-0b-e4<br>58-03-fb-c6-81-ca                                                                                     | Encoding Channel                                                                                                    | V5.0, bu                                                                                                    |
|      | 002<br>003<br>004                      | DS-7732NI-I4/16P<br>DS-7232HQHI-K2<br>DS-7216HUHI-K2                                                    | Activated<br>Activated<br>Activated<br>Activated                           | 10.9.96.126<br>10.9.96.20<br>10.9.96.218<br>10.9.96.176                                            | 8000<br>8000<br>8113<br>8150                         | V2.0.5build 190117<br>V4.1.70build 181114<br>V4.2.00build 180802<br>V4.20.000build 1811                                                                     | 10.9.96.254<br>10.9.96.254<br>10.9.96.254<br>10.9.96.254                                              | N/A<br>80<br>102<br>121                    | Device Serial No.           DS-K260220190117V           DS-7732NI-I4/16P162.           DS-7232HQHI-K2322           DS-7216HUHI-K2162                                                                                        | Subnet Mask           255.255.255.0            255.255.255.0            255.255.255.0            255.255.255.0            255.255.255.0                                                                                                    | MAC Address<br>18-68-cb-f9-02-8d<br>c4-2f-90-a1-0b-e4<br>58-03-fb-c6-81-ca<br>44-47-cc-cb-53-38                                                                | Encoding Channel 0 0 32 16                                                                                                    | DSP Vers<br>V5.0, bui<br>V5.0, bui                                                                                                    |
|      | 002<br>003<br>004<br>005               | DS-7732NI-14/16P<br>DS-7232HQHI-K2<br>DS-7216HUHI-K2<br>DS-7604NI-SE/P                                  | Activated<br>Activated<br>Activated<br>Activated<br>Activated              | 10.9.96.126<br>10.9.96.20<br>10.9.96.218<br>10.9.96.176<br>10.9.96.206                             | 8000<br>8000<br>8113<br>8150<br>8304                 | V2.0.5build 190117<br>V4.1.70build 181114<br>V4.2.00build 180802<br>V4.20.000build 1811<br>V3.0.22build 170621                                              | 10.9.96.254<br>10.9.96.254<br>10.9.96.254<br>10.9.96.254<br>10.9.96.254                               | N/A<br>80<br>102<br>121<br>N/A             | Device Serial No.           DS-K260220190117V           DS-7732NI-14/16P162.           DS-7232HQHI-K2322           DS-7216HUHI-K2162           DS-7604NI-SE/P0420                                                           | Subnet Mask           255.255.255.0            255.255.255.0            255.255.255.0            255.255.255.0            255.255.255.0            255.255.255.0            255.255.255.0            255.255.255.0            255.255.255.0                                                                                                    | MAC Address<br>18-68-cb-f9-02-8d<br>c4-2f-90-a1-0b-e4<br>58-03-fb-c6-81-ca<br>44-47-cc-cb-53-38<br>8c-e7-48-20-5f-2f                                           | Encoding Channel<br>0<br>32<br>16<br>0                                                                                                    | DSP Vers<br>V5.0, bui<br>V5.0, bui<br>V5.0, bui<br>V5.0, bui                                                                                                  |
|      | 002<br>003<br>004<br>005<br>006        | DS-7732NI-14/16P<br>DS-7232HQHI-K2<br>DS-7216HUHI-K2<br>DS-7604NI-SE/P<br>DS-9664NI-116                 | Activated<br>Activated<br>Activated<br>Activated<br>Activated<br>Activated | 10.9.96.126<br>10.9.96.20<br>10.9.96.218<br>10.9.96.176<br>10.9.96.206<br>10.9.96.34               | 8000<br>8000<br>8113<br>8150<br>8304<br>8000         | V2.0.5build 190117<br>V4.1.70build 181114<br>V4.2.00build 180802<br>V4.20.000build 1811<br>V3.0.22build 170621<br>V4.1.70build 181114                       | 10.9.96.254<br>10.9.96.254<br>10.9.96.254<br>10.9.96.254<br>10.9.96.254<br>10.9.96.254                | N/A<br>80<br>102<br>121<br>N/A<br>80       | Device Serial No.           DS-K260220190117V           DS-7732NI-I4/16P162.           DS-7232HQHI-K2322           DS-7216HUHI-K2162           DS-7604NI-SE/P0420           DS-9664NI-11616201                              | Subnet Mask           255.255.255.0           255.255.255.0           255.255.255.0           255.255.255.0           255.255.255.0           255.255.255.0           255.255.255.0           255.255.255.0           255.255.255.0           255.255.255.0           255.255.255.0           255.255.255.0           255.255.255.0                                                                                                    | MAC Address<br>18-68-cb-f9-02-8d<br>c4-2f-90-a1-0b-e4<br>58-03-fb-c6-81-ca<br>44-47-cc-cb-53-38<br>8c-e7-48-20-5f-2f<br>28-57-be-a3-de-ac                      | <ul> <li>Encoding Channel</li> <li>0</li> <li>32</li> <li>16</li> <li>0</li> <li>2</li> <li>32</li> <li>32<td>DSP Verr<br/>V5.0, bui<br/>V5.0, bui<br/>V5.0, bui<br/>V1.0, bui</td></li></ul> | DSP Verr<br>V5.0, bui<br>V5.0, bui<br>V5.0, bui<br>V1.0, bui                                                                                                  |
|      | 002<br>003<br>004<br>005<br>006<br>007 | DS-7732NI-14/16P<br>DS-7232HQHI-K2<br>DS-7216HUHI-K2<br>DS-7604NI-SE/P<br>DS-9664NI-116<br>DS-9WA32-HSR | Activated<br>Activated<br>Activated<br>Activated<br>Activated<br>Activated | 10.9.96.126<br>10.9.96.20<br>10.9.96.218<br>10.9.96.176<br>10.9.96.206<br>10.9.96.34<br>10.9.96.23 | 8000<br>8000<br>8113<br>8150<br>8304<br>8000<br>8000 | V2.0.5build 190117<br>V4.1.70build 181114<br>V4.2.00build 180802<br>V4.20.000build 1811<br>V3.0.22build 170621<br>V4.1.70build 181114<br>V1.0.1build 181229 | 10.9.96.254<br>10.9.96.254<br>10.9.96.254<br>10.9.96.254<br>10.9.96.254<br>10.9.96.254<br>10.9.96.254 | N/A<br>80<br>102<br>121<br>N/A<br>80<br>80 | Device Serial No.           DS-K260220190117V           DS-7732NI-I4/16P162.           DS-7232HQHI-K2322           DS-7216HUHI-K2162           DS-7604NI-SE/P0420           DS-9664NI-11616201           DS-PWA32-HSR20180. | Subnet Mask           255,255,255,0           255,255,255,0           255,255,255,0           255,255,255,0           255,255,255,0           255,255,255,0           255,255,255,0           255,255,255,0           255,255,255,0           255,255,255,0           255,255,255,0           255,255,255,0           255,255,255,0           255,255,255,0           255,255,255,0           255,255,255,0           255,255,255,0           255,255,255,0           255,255,255,0           255,255,255,0 | MAC Address<br>18-68-cb-f9-02-8d<br>c4-2f-90-a1-0b-e4<br>58-03-fb-c6-81-ca<br>44-47-cc-cb-53-38<br>8c-e7-48-20-5f-2f<br>28-57-be-a3-de-ac<br>58-03-fb-b0-1e-7c | <ul> <li>Encoding Channel</li> <li>0</li> <li>32</li> <li>16</li> <li>0</li> <li>0</li> <li>0</li> <li>0</li> <li>0</li> <li>0</li> <li>0</li> <li>0</li> </ul>                                                                                                    | <ul> <li>DSP Version</li> <li>V5.0, built</li> <li>V5.0, built</li> <li>V5.0, built</li> <li>V1.0, built</li> <li>V1.0, built</li> <li>V5.0, built</li> </ul> |

3. すべてのデバイスを選択してアップグレード

| G Bate      | ch Configuratio | n             |                |               |                      |                           |        |                 |                                               | 1             | 1 (1)          | _ O ×     |
|-------------|-----------------|---------------|----------------|---------------|----------------------|---------------------------|--------|-----------------|-----------------------------------------------|---------------|----------------|-----------|
| Total Numb  | per:2           | C Refresh     | + Add          |               | Upgrade              | 🕼 Batch Configu           | ration | Upgrade         |                                               |               |                | $\times$  |
|             |                 | 5 Restore Def | ault Parameter | rs 👯 Re       | eboot 🖙 Wiper        | <ul> <li>ONVIE</li> </ul> | [      |                 |                                               |               |                |           |
|             |                 | Ca UPnP ∽     | 🕒 Time Sy      | nchronization | 🗟 Set Video Pa       | arameters 🕃               | Bin [  | Upgrading Mode  | • File Upgrade 3 Onl                          | ne Upgrade    |                |           |
| 🗷   ID 🗠    | Device Type     | IP Address    | Port           | Channel   I   | irmware Version      | Serial No.                | l u    | File Path       | G:/i /digicap.dav                             | Đ             |                |           |
| 001         | DS-7732NI-I4/1  | 6P 10.9.96.20 | 8000           | © '           | V4.1.70 build 181114 | DS-7732NI-I4/16           | P162 U |                 |                                               |               |                |           |
| 002         | DS-9664NI-I16   | 10.9.96.34    | 8000           |               | V4.1.70 build 181114 | DS-9664NI-I1616           | 5201 U |                 | <ul> <li>Reboot Device after Upgra</li> </ul> | ding 🗌 Delete | Device after L | Jpgrading |
|             |                 |               |                |               |                      |                           |        |                 |                                               |               |                |           |
|             |                 |               |                |               |                      |                           |        | > Configuration |                                               |               |                |           |
|             |                 |               |                |               |                      | _                         | -      |                 |                                               |               |                |           |
| Total Numb  | ier: 📿 Ref      | fresh + Ad    |                |               |                      |                           | meters |                 |                                               |               |                |           |
| ■   ID      | Device Type     | Security      | IPv4 Addres    | is Port       | Firmware Version     | IPv4 Gateway              |        |                 |                                               |               |                |           |
| 001         | DS-7732NI-I4/1  | 6P Activated  | 10.9.96.20     | 8000          | V4.1.70build 181114  | 4 10.9.96.254             | 80     |                 |                                               |               |                |           |
| 002         | DS-K2602        | Activated     | 10.9.96.126    | 8000          | V2.0.5build 190117   | 10.9.96.254               | N/A    |                 |                                               |               |                |           |
| 003         | DS-9664NI-I16   | Activated     | 10.9.96.34     | 8000          | V4.1.70build 181114  | 10.9.96.254               | 80     |                 |                                               |               |                |           |
| 004         | DS-7604NI-SE/I  | P Activated   | 10.9.96.206    | 8304          | V3.0.22build 170621  | 10.9.96.254               | N/A    |                 |                                               |               |                |           |
| 005         | DS-7216HUHI-H   | (2 Activated  | 10.9.96.176    | 8150          | V4.20.000build 1811  | I 10.9.96.254             | 121    |                 |                                               |               |                |           |
| 006         | DS-7232HQHI-    | C2 Activated  | 10.9.96.218    | 8113          | V4.2.00build 180802  | 2 10.9.96.254             | 102    |                 |                                               |               |                |           |
| 007         | DS-2CD4526FW    | Activated     | 10.9.96.209    | 8108          | V5.4.5build 180328   | 10.9.96.254               | 98     |                 |                                               | 4             |                |           |
|             |                 |               |                |               |                      |                           |        |                 |                                               | C             | ж              | Cancel    |
| Error Messa | ige(10) 🗡       |               |                |               |                      |                           |        |                 |                                               |               |                |           |

4. 自動的にアップグレードされます。

| Ę        | 🖥 🖥 🖥  | ch Configuration |            |      |         |                      |                     |               |                        |        | Φ Ο | _ 0 | × |
|----------|--------|------------------|------------|------|---------|----------------------|---------------------|---------------|------------------------|--------|-----|-----|---|
| U        | pgrade | Progress         |            | 09   | %       |                      | O Upgrade           | Total: 2      | Succeeded: 0 Failed: 0 |        |     |     |   |
|          | ID 🔺   | Device Type      | IP Address | Port | Channel | Firmware Version     | Serial No.          | Upgrade       | Operation              | Status |     |     |   |
| <b>~</b> | 001    | DS-7732NI-14/16P | 10.9.96.20 | 8000 | 0       | V4.1.70 build 181114 | DS-7732NI-I4/16P162 | . Upgrade 38% | \$ <b>7</b> 0 <b>0</b> | Online |     |     |   |
|          | 002    | DS-9664NI-I16    | 10.9.96.34 | 8000 | T       | V4.1.70 build 181114 | DS-9664NI-I1616201  | Upgrade 55%   | @ ♀ ⊘ @                | Online |     |     |   |
|          |        |                  |            |      |         |                      |                     |               |                        |        |     |     |   |

#### 5. デバイスは正常にアップグレードされます。

| 5           | Bat   | tch Configuration |            |      |         |                      |                     |                    |                |          | \$ O |          |  |
|-------------|-------|-------------------|------------|------|---------|----------------------|---------------------|--------------------|----------------|----------|------|----------|--|
| Up          | grade | Progress          |            | 10   | 0%      |                      | Upgrade completed   | . Total: 2         | Succeeded: 2 F | ailed: 0 |      | $\times$ |  |
|             | ID ·  | Device Type       | IP Address | Port | Channel | Firmware Version     | Serial No.          | Upgrade            | Operation      | Status   |      |          |  |
| <b>&gt;</b> | 001   | DS-7732NI-14/16P  | 10.9.96.20 | 8000 | 0       | V4.1.70 build 181114 | DS-7732NI-I4/16P162 | Upgrade completed. | @ G D @        | Online   |      |          |  |
|             | 002   | DS-9664NI-I16     | 10.9.96.34 | 8000 | 6       | V4.1.70 build 181114 | DS-9664NI-I1616201  | Upgrade completed. | © 🖓 🕞 🕼        | Online   |      |          |  |

5. 付録

#### デバイスの型番の確認方法

**デバイスの型番は、パッケージのラベルやデバイスのラベルに記載されています。** 下記の写真を例にとると、写真の型番は DS-2CD2347G2-LSU/SL (C)

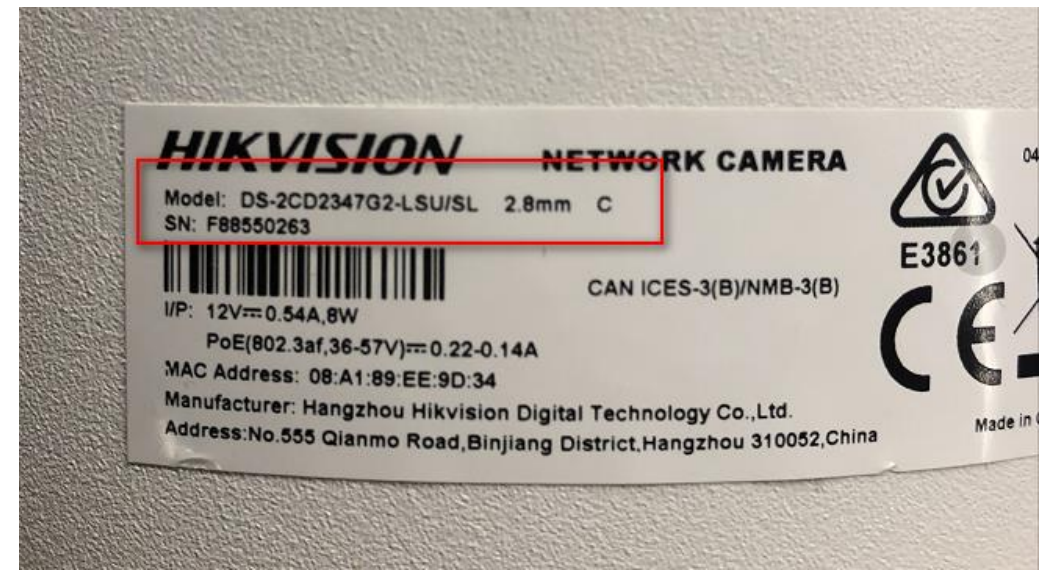

### デバイスのファームウェアバージョンの確認方法

デバイスのシリアル番号は、以下の方法で確認できます。

方法 1: デバイスのローカルメニューで型番とファームウェアのバージョンを確認します。

#### NVR ローカルメニュー:

**GUI 4.0:** メニュー「Maintenance- System Info- Device Information」から型番とファームウェアのバージョンを確認してください。

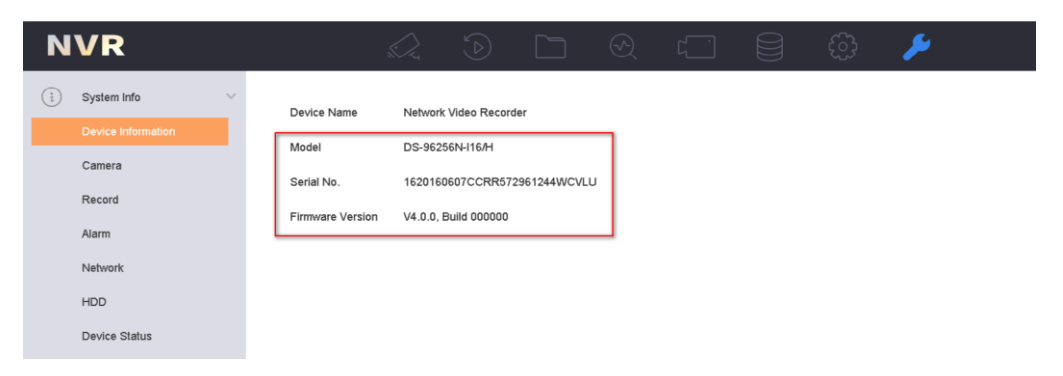

E-UI: 右上の「Maintenance」をクリックして型番とファームウェアのバージョンを確認してください。

| NVR                                                                  | <i>i</i>                                                                                                    |                                                                                                    | ٥      |                                                                                                    | 🖩 🗘 ዋ ር |
|----------------------------------------------------------------------|----------------------------------------------------------------------------------------------------|----------------------------------------------------------------------------------------------------|--------|----------------------------------------------------------------------------------------------------|---------|
| System                                                               | ✓ Basic Settings DST Set                                                                                                    | tings More Settings                                                                                                    |        | System Info More                                                                                                    |         |
| General<br>Live View<br>User<br>Network<br>Camera<br>Event<br>Record | Language<br>Time Zone<br>Date Format<br>System Date<br>System Date<br>VGA Resolution<br>HDMI Resolution<br>Mouse Pointer Speed<br>Lock Screen Password<br>Wizard<br>Enhanced SVC Mode | English<br>(GMT+08:00) Beijing, Urumc<br>(YYYY-MM-DD<br>2021-09-23 EI<br>20-28-22<br>1920*1080/60Hz(1080P)(Rr ~<br>1280*720/60Hz(720P) ~<br>Slow<br>Apply | — Fast | System Info   More   Network Video Recorder  Model DS-7608Ni K1(8)  SN 08201912100CRR09847452VCVU Version No:V4 30.085, Baild 210409  Simple Restore Factory Defaults Restore to Inactive |         |
| ⇔ Easy Mode                                                          |                                                                                                    |                                                                                                    |        |                                                                                                    |         |

GUI 3.0: メニュー「Maitenance- System Info- Device Info」から型番とファームウェアのバージョンを確認してください。

| Device Info Camera Record                | Alarm Network HDD           |  |  |  |  |  |  |
|------------------------------------------|-----------------------------|--|--|--|--|--|--|
| Device Name                              | Embedded Net DVR            |  |  |  |  |  |  |
| Model                                    | DS-7304HUHI-K4              |  |  |  |  |  |  |
| Serial No.                               | 0420170620CCWR782566662WCVU |  |  |  |  |  |  |
| Firmware Version                         | V3.5.25, Build 170724       |  |  |  |  |  |  |
| Hardware Version                         | 0xa4100                     |  |  |  |  |  |  |
| Please scan the QR code via iVMS         | client.                     |  |  |  |  |  |  |
| Please scan the QR code via IVMS client. |                             |  |  |  |  |  |  |

方法 2: ウェブ画面から(NVR/IPC/PTZ)確認します

ウェブブラウザでデバイスにログインし、「Configuration」-「System」-「System Settings」を選択し、デバイスの型番とファ ームウェアのバージョンを確認してください。

| HIKVISION®      | Live View Playback          | Picture               | Configuration           |   |  |  |  |
|-----------------|-----------------------------|-----------------------|-------------------------|---|--|--|--|
| Local           | Basic Information Time Se   | tings DST RS-232      | metadata Settings Abour | t |  |  |  |
| System          | Device Name                 | IP CAMERA             |                         |   |  |  |  |
| System Settings | Device No. 8                | 3                     |                         |   |  |  |  |
| Maintenance     | Model                       | S-2CD2043G0-I         |                         | 7 |  |  |  |
| Security        | Serial No.                  | S-2CD2043G0-I20180630 |                         |   |  |  |  |
| User Management | Firmware Version            | 5.6.5 build 200316    |                         |   |  |  |  |
| Network         | Encoding Version            | 7.3 build 190910      |                         | _ |  |  |  |
| Video/Audio     | Web Version                 | 4.0.1 build 200316    |                         |   |  |  |  |
| Image           | Plugin Version V            | 3.0.7.16              |                         |   |  |  |  |
| Event           | Number of Channels 1        |                       |                         |   |  |  |  |
| Storage         | Number of HDDs 0            |                       |                         |   |  |  |  |
|                 | Number of Alarm Input       |                       |                         |   |  |  |  |
|                 | Number of Alarm Output 0    |                       |                         |   |  |  |  |
|                 | Firmware Version Property B | R-G1-0                |                         |   |  |  |  |

#### 方法 3: SADP ツールから確認します

- 1. 下記のリンクから最新の SADP ツールを PC にダウンロードしてください。 https://www.hikvision.com/en/support/tools/hitools/TS20200826033/
- 2. SADP ツールを起動して、PC と同じネットワークに接続しているデバイスが自動的に表示されます。リストから該当 デバイス型番とファームウェアのバージョンを確認してください。

| Total numbe | er of online devices: 65 |          |              |      | Unl                       | bind Export           | Refresh |
|-------------|--------------------------|----------|--------------|------|---------------------------|-----------------------|---------|
| 🔲   ID      | ►   Device Type          | Status   | IPv4 Address | Port | Enhanced SDK Service Port | Software Version      | IPv4 (  |
| 027         | DS-7216HQHI-K2/P         | Active   | 10.9.96.87   | 8000 | N/A                       | V3.5.511build 181225  | 10.9.9  |
| 028         | NVR-208MH-C/8P           | Active   | 10.9.96.90   | 8000 | N/A                       | V4.30.085build 210409 | 10.9.9  |
| 029         | iDS-2CD71C5G0-IZS        | Active   | 10.9.96.144  | 8000 | 8443                      | V5.5.122build 200922  | 10.9.   |
| 030         | DS-K1T331W               | Inactive | 192.0.0.64   | 8000 | N/A                       | V3.2.30build 210609   | 192.0   |

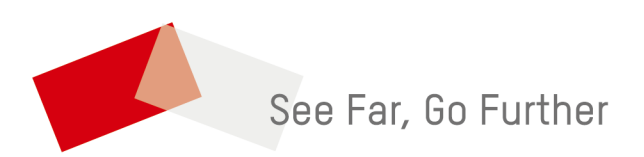